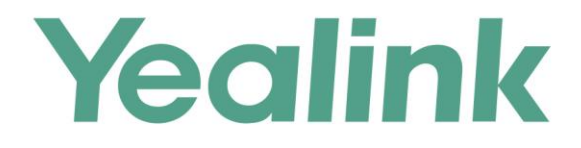

# Yealink VC Cloud Management Service Administrator Guide

Version 1.4.6 Aug.2016

# Copyright

#### Copyright © 2016 YEALINK (XIAMEN) TECHNOLOGY CO., LTD.

Copyright © 2016 Yealink(Xiamen) Technology CO., LTD. All rights reserved. No parts of this publication may be reproduced or transmitted in any form or by any means, electronic or mechanical, photocopying, recording, or otherwise, for any purpose, without the express written permission of Yealink(Xiamen) Technology CO., LTD. Under the law, reproducing includes translating into another language or format.

When this publication is made available via the media, Yealink(Xiamen) Technology CO., LTD. gives its consent to downloading and printing copies of the content provided in this file for private use only and not for redistribution. No parts of this publication may be subject to alteration, modification or commercial use. Yealink(Xiamen) Technology CO., LTD. will not be liable for any damages arising from use of an illegally modified or altered publication.

### Warranty

THE SPECIFICATIONS AND INFORMATION REGARDING THE PRODUCTS IN THIS GUIDE ARE SUBJECT TO CHANGE WITHOUT NOTICE. ALL STATEMENTS, INFORMATION, AND RECOMMENDATIONS IN THIS GUIDE ARE BELIEVED TO BE ACCURATE AND PRESENTED WITHOUT WARRANTY OF ANY KIND, EXPRESS OR IMPLIED. USERS MUST TAKE FULL RESPONSIBILITY FOR THEIR USE OF PRODUCTS.

YEALINK(XIAMEN) TECHNOLOGY CO., LTD. MAKES NO WARRANTY OF ANY KIND WITH REGARD TO THIS GUIDE, INCLUDING, BUT NOT LIMITED TO, THE IMPLIED WARRANTIES OF MERCHANTABILITY AND FITNESS FOR A PARTICULAR PURPOSE. Yealink(Xiamen) Technology CO., LTD. shall not be liable for errors contained herein nor for incidental or consequential damages in connection with the furnishing, performance, or use of this guide.

### **Customer Feedback**

We are striving to improve our documentation quality and we appreciate your feedback. Email your opinions and comments to DocsFeedback@yealink.com.

# **About This Guide**

Yealink connects award-winning video conferencing systems, IP phones, desktop and mobile apps to a radically simplified cloud video service. Yealink VC Cloud management service provides the cloud video service that let us deploy network of video systems quickly and easily, and ensure interconnection.

This guide provides operations for a cloud enterprise administrator to use the Yealink VC Cloud management service. An enterprise has one cloud enterprise administrator who can access <a href="https://yealinkvc.com/">https://yealinkvc.com/</a> to manage cloud users. These cloud accounts belong to the same cloud group.

### **In This Guide**

Topics provided in this guide include:

- Chapter 1 Yealink VC Cloud Management Service
- Chapter 2 Basic Operation
- Chapter 3 Cloud Account Management
- Chapter 4 Signing In and Out of Endpoints
- Chapter 5 Troubleshooting

# **Table of Contents**

| About This Guide                                       | v         |
|--------------------------------------------------------|-----------|
| In This Guide                                          | v         |
| Table of Contents                                      | vii       |
| Yealink VC Cloud Management Service                    |           |
| Basic Operation                                        |           |
| Visiting Yealink Web Management Service                |           |
| Registering Cloud Enterprise Account                   |           |
| Login                                                  |           |
| Licenses Management                                    |           |
| Activating Cloud Enterprise Accounts                   |           |
| Viewing License Information                            |           |
| Password Management                                    |           |
| Forgetting Password                                    | I /<br>10 |
| Personal Information Management                        |           |
| Viewing Information                                    |           |
| Editing Information                                    |           |
| Logout                                                 |           |
| Cloud Account Management                               | 25        |
|                                                        |           |
| Adding Cloud Accounts                                  |           |
| Adding Cloud Accounts Manually                         |           |
| Importing Cloud Accounts                               |           |
| Viewing Cloud Accounts Details                         |           |
| Viewing Emiled Email List                              |           |
| Editing Cloud Accounts Information                     |           |
| Editing Cloud Accounts Details                         |           |
| Pesetting Password                                     |           |
| Resetting Pincode                                      | 43        |
| Searching for Cloud Accounts                           |           |
| Removing Cloud Accounts                                |           |
| Signing In and Out of Endpoints                        |           |
|                                                        | 40        |
| Signing In and Out of Yealink Video Conference Systems |           |
| Signing in Cloud Account                               |           |
| Signing but of Cloud Account                           |           |
| Signing in Cloud Account                               |           |
| Signing out of Cloud Account                           |           |
| Signing In and Out of Yealink VC Desktop               |           |
| Signing in Cloud Account.                              |           |
| Signing out of Cloud Account                           |           |
| Signing In and Out of Yealink VC Mobile for Android    |           |

| Signing in Cloud Account     |    |
|------------------------------|----|
| Signing out of Cloud Account | 61 |
| Troubleshooting              |    |
| Troubleshooting Solutions    |    |
| General Issues               |    |
| Index                        |    |

# **Yealink VC Cloud Management Service**

The Yealink VC Cloud Management Service (VCMS) is a value-added cloud-based management platform for Yealink video conferencing services and endpoints, including the VC series of room systems, IP phones and desktop/mobile apps. VCMS offers significant convenience and cost-savings to Yealink service providers, integrators and business customers in terms of deployment, configuration and management.

Yealink VC Cloud management service has three benefits. Firstly, deployment is easier. You can quickly create and distribute a batch of user accounts and log into endpoints via a 9-digit pincode instantly. Secondly, creating a meeting is faster. You can use a 4-digit extension number for internal company calls and user a 9-digit number for external company calls. Moreover, the enterprise directory will update in real time. Thirdly, data are transferred more safely. Media data utilizes the Secure Sockets Layer (SSL) cryptographic protocol. And the data is transferred end-to-end without going through a cloud server.

# **Basic Operation**

This chapter provides basic operating instructions for Yealink web management service. Topic includes:

- Visiting Yealink Web Management Service
- Registering Cloud Enterprise Account
- Login
- Licenses Management
- Password Management
- Personal Information Management
- Logout

For more information, please contact your system administrator.

### **Visiting Yealink Web Management Service**

#### To visit Yealink web management service:

- 1. Open a web browser on your computer.
- Enter the access URL "https://yealinkvc.com/" in the address bar, and then press the Enter key.

The Yealink web management service is displayed as below:

|             | About Yealink About Yealink VCS                  | Support English + |
|-------------|--------------------------------------------------|-------------------|
| Yealink vca |                                                  |                   |
|             |                                                  |                   |
|             |                                                  |                   |
|             | Welcome                                          |                   |
|             | Email                                            |                   |
|             | Password                                         |                   |
|             | Captcha CB S M                                   |                   |
|             | Remember password Forgot password                |                   |
|             | Log in                                           |                   |
|             | 30-day free trial                                |                   |
|             |                                                  |                   |
|             |                                                  |                   |
|             | Charao Manifolds MC Cloud                        |                   |
|             |                                                  |                   |
|             |                                                  |                   |
|             | Copyright@2016 Yealink Inc. All rights reserved. |                   |

# **Registering Cloud Enterprise Account**

#### To register a cloud enterprise account:

- 1. Click 30-day free trial.
- 2. Enter full name, company, email, password and captcha in corresponding field. Select your country from pull-down list of **Country**.

|              |                   | About Y            | ealink About Yealink VCS | Support | English 🔹 |  |
|--------------|-------------------|--------------------|--------------------------|---------|-----------|--|
| Yealink vcas |                   |                    |                          |         |           |  |
|              |                   |                    |                          |         |           |  |
|              |                   |                    |                          |         |           |  |
| 66           | Co                | mpany Account Appl | cation                   |         |           |  |
|              | Name:             | Administrator      |                          |         |           |  |
|              | Company:          | Yealink            |                          |         |           |  |
|              | Country:          | China              | <b>`</b> ₩               |         |           |  |
|              | Email:            | cyy_jannie@163.com |                          |         |           |  |
|              | Password:         |                    | [11]                     |         |           |  |
|              | Confirm Password: |                    |                          |         |           |  |
|              | Captcha:          | effc               | EFFC                     |         |           |  |
|              |                   | Anni               |                          |         |           |  |
|              |                   | Арру               |                          |         |           |  |

3. Click Apply to accept the change.

If the account has registered successfully, the page prompts "Company account application succeeded, please check email for activation", click **OK**.

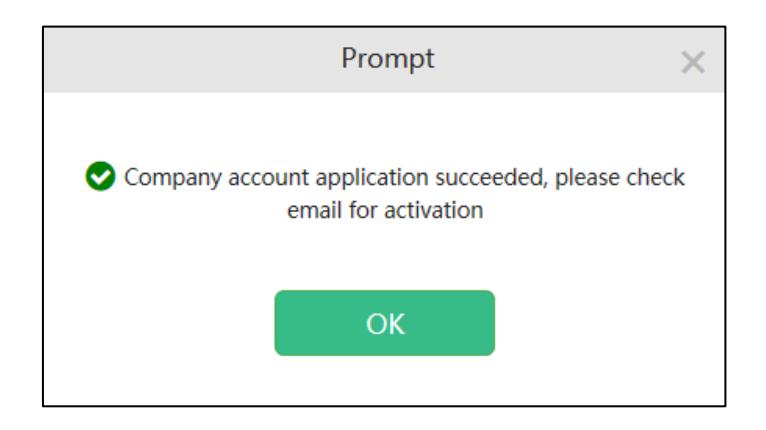

4. Log into your registered email in 12 hours to activate cloud enterprise account.

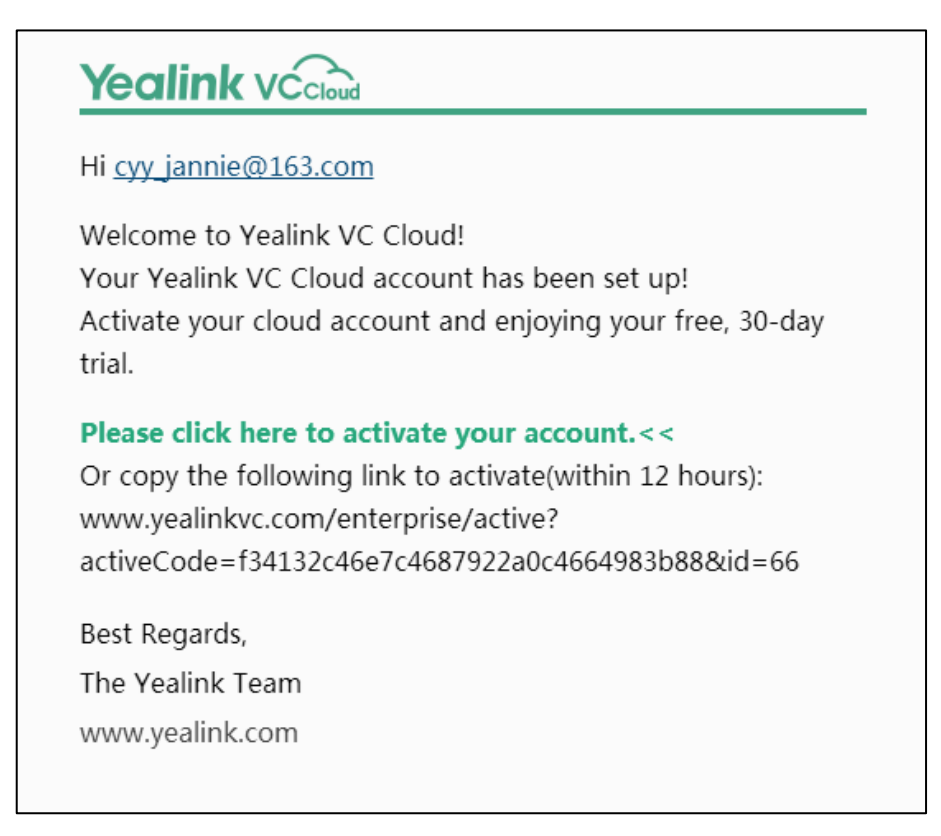

After activation, you will start a 30-day free trial.

### Login

During 30-day free trial period, you can log into Yealink web management service to manage cloud users. If the trail expires, you need to activate the enterprise administrator account to continue using Yealink VC Cloud management service, the enterprise administrator account and the number will be saved in three months. For more information on activation, refer to Licenses Management on page 14.

#### To log into Yealink web management service:

- 1. Enter email address, password and captcha in the corresponding field.
- 2. To remember password, check the **Remember password** checkbox.

To ensure the security of your account, this action is not recommended on public computer.

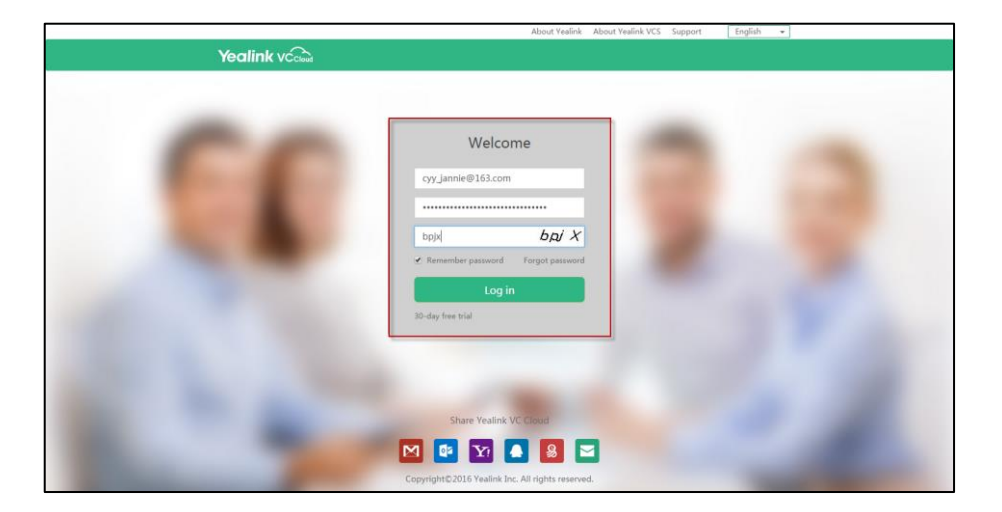

3. (Optional.) Select the desired language from the pull-down list.

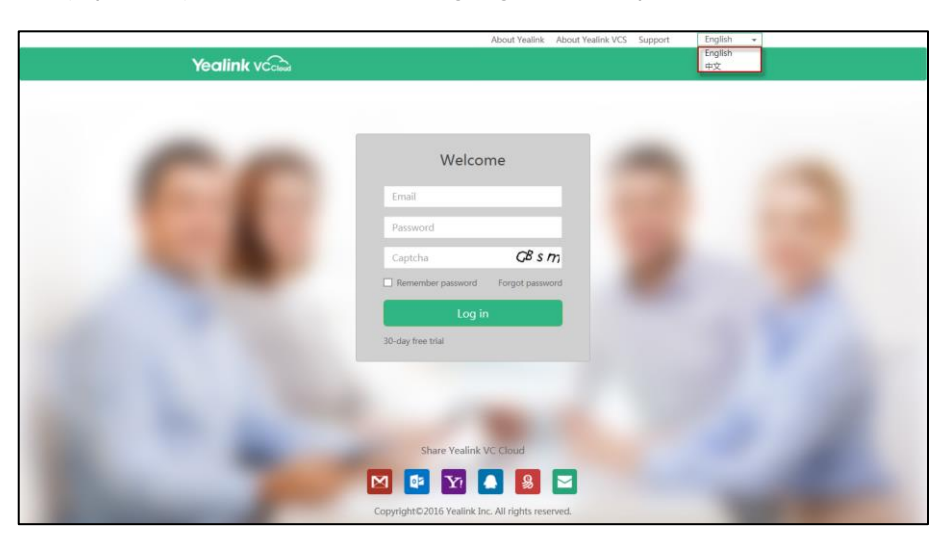

- 4. Click Log in.
- Note

If you enter the wrong password 3 times, this account will be frozen for 5 minutes.

You can click **Forgot password** to reset the password. For more information on forgetting password, please refer to Forgetting Password on page 17.

### **Licenses Management**

When you log into the Yealink web management service to manage the cloud accounts for the first time, you will start a 30-day free trial, and you can add up to 20 accounts during trial period. If the trial is expired, the license is expired, the license is revoked or you want to customize the license, you can consult the distributor, and then obtain new license number to activate enterprise administrator account.

### **Activating Cloud Enterprise Accounts**

#### To activate enterprise administrator account:

1. Click on System->License.

|                |                                                                           |        |              |          | Administrator | Log out    | English | • |
|----------------|---------------------------------------------------------------------------|--------|--------------|----------|---------------|------------|---------|---|
| Yealink vccood | Account                                                                   | Sys    | stem         |          |               |            |         |   |
| License        | Please input the Lice                                                     | ense   |              |          |               | Add        |         |   |
|                | License                                                                   | Status | Service Life | Quantity | Start time    | End time   |         |   |
|                | CLIC-R97NP-9MA92                                                          | Revo   | 2Year        | 1000     | 2016/04/14    | 2016/04/18 |         |   |
|                | Note: No available license,contact your reseller to purchase the license. |        |              |          |               |            |         |   |

2. Enter the license number.

|                |                    |            |                |            | Administrato | r   Log out | English | • |
|----------------|--------------------|------------|----------------|------------|--------------|-------------|---------|---|
| Yealink vccoud | Account            | Sys        | tem            |            |              |             |         |   |
| License        | CLIC-SUE1G-YN42D   | -BD3M2-    | 465R5          |            |              | × Add       |         |   |
|                | License            | Status     | Service Life   | Quantity   | Start time   | End time    |         |   |
|                | CLIC-R97NP-9MA92   | Revo       | 2Year          | 1000       | 2016/04/14   | 2016/04/18  |         |   |
|                | Note: No available | license,co | ontact your re | eseller to | purchase the | license.    |         |   |

#### 3. Click Add.

If the activation is successful, the page will prompt "License binding successfully", click **OK**.

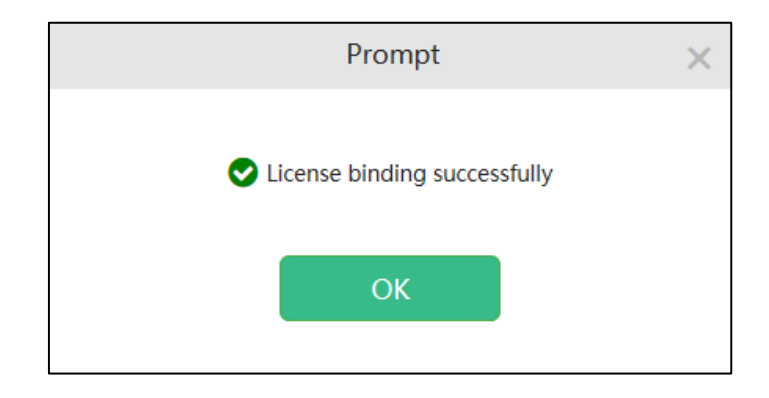

Note

You will receive a prompt email from Yealink web management service five days before the expiration of license.

If the activated license has expired, you can still log into Yealink web management service using the cloud enterprise account. After login, the page prompts "Unavailable terminals for invalid license", the enterprise administrator account and the number are saved all the time, but some features will be limited. When you obtain new license number to activate enterprise administrator account, the limit of some features will be released.

### **Viewing License Information**

#### To view license information:

1. Click on System->License.

You can view the license information.

|                |                       |          |                |              | Administrator | -   Log out | Engl | English | English | English | English | English | English | English | English | English | English · | English 🖣 |
|----------------|-----------------------|----------|----------------|--------------|---------------|-------------|------|---------|---------|---------|---------|---------|---------|---------|---------|---------|-----------|-----------|
| Yealink vccood | Account               | Sys      | tem            |              |               |             |      |         |         |         |         |         |         |         |         |         |           |           |
| license        |                       |          |                |              |               |             |      |         |         |         |         |         |         |         |         |         |           |           |
| License        | Please input the Lice | nse      |                |              |               | Add         |      |         |         |         |         |         |         |         |         |         |           |           |
|                | License               | Status   | Service Life   | Quantity     | Start time    | End time    |      |         |         |         |         |         |         |         |         |         |           |           |
|                | CLIC-SUE1G-YN42D-B    | Activ    | 2Year          | 1000         | 2016/04/18    | 2018/04/18  |      |         |         |         |         |         |         |         |         |         |           |           |
|                | CLIC-R97NP-9MA92      | Revo     | 2Year          | 1000         | 2016/04/14    | 2016/04/18  |      |         |         |         |         |         |         |         |         |         |           |           |
|                | Note: only 729 days   | left,con | tact your rese | eller to rei | new the licen | se.         |      |         |         |         |         |         |         |         |         |         |           |           |

The entry reports the following information:

- License number.
- License status, including activated, expired and revoked.
- Service life.
- Account quantity.
- Start time and end time.

# **Password Management**

### **Forgetting Password**

If you forget password, you have to click Forgot password to reset password.

#### To reset password:

1. Click Forgot password.

|                                                                                                    | About Yealink About Yealink VCS Support          | English 👻 |
|----------------------------------------------------------------------------------------------------|--------------------------------------------------|-----------|
| Yealink vccload                                                                                                    |                                                  |           |
|                                                                                                    |                                                  |           |
| 6.6                                                                                                    | Welcome                                          |           |
|                                                                                                    | Email                                            |           |
|                                                                                                    | Password                                         |           |
|                                                                                                    | Captcha bpj X                                    |           |
|                                                                                                    | Remember password     Forgot password            |           |
|                                                                                                    | Log in                                           |           |
|                                                                                                    | 30-day free trial                                |           |
|                                                                                                    |                                                  |           |
|                                                                                                    |                                                  |           |
|                                                                                                    | Share Yealink VC Cloud                           |           |
|                                                                                                    | M 💀 🛐 🔺 😣 🖂                                      |           |
| and the second second s | Copyright©2016 Yealink Inc. All rights reserved. |           |

2. Enter your registered email and captcha in the corresponding field.

| Forgot pas                                       | ssword                                |
|--------------------------------------------------|---------------------------------------|
| Enter your e-mail addressend you instructions fo | ss below,and we'll<br>r resetting it. |
| cyy_jannie@163.com                               | ı                                     |
| abbw                                             | a b B w                               |
| ОК                                               | Back                                  |
|                                                  |                                       |

3. Click OK.

The page will prompt "If your email address is correct, you will immediately receive

an email for password reset", click **OK** to confirm the email address.

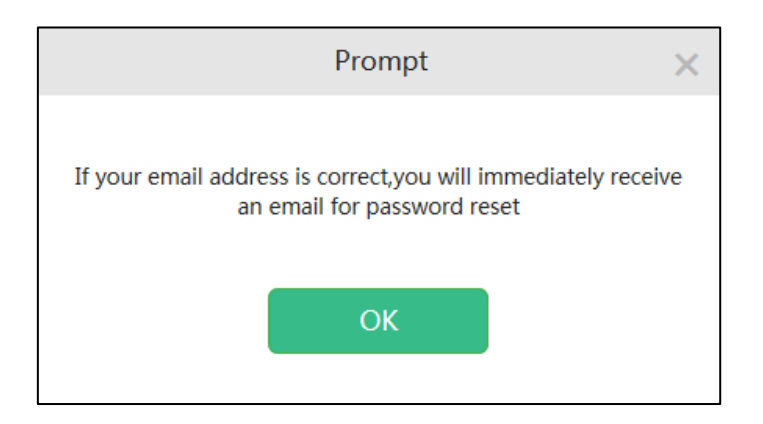

- 4. Log into your registered email and click the link to set a new password in 10 minutes.
- 5. Enter the new password and re-enter the password to confirm.

|                                                                                                    | About Yealink About Yealink VCS Support English - |
|----------------------------------------------------------------------------------------------------|---------------------------------------------------|
| Yealink vca                                                                                                    |                                                   |
|                                                                                                    |                                                   |
|                                                                                                    |                                                   |
|                                                                                                    |                                                   |
|                                                                                                    |                                                   |
|                                                                                                    |                                                   |
|                                                                                                    | Reset Password                                    |
|                                                                                                    |                                                   |
|                                                                                                    | New Password:                                     |
|                                                                                                    |                                                   |
|                                                                                                    | Repeat Password:                                  |
|                                                                                                    |                                                   |
|                                                                                                    | OK Back                                           |
|                                                                                                    |                                                   |
|                                                                                                    |                                                   |
|                                                                                                    |                                                   |
|                                                                                                    |                                                   |
|                                                                                                    |                                                   |
|                                                                                                    |                                                   |
| and the second second s |                                                   |
|                                                                                                    |                                                   |

6. Click OK to reset the password or click Back to cancel the operation.

# **Editing Password**

### To edit password:

1. Click your user name.

|                      |                |          |              | Adr       | ninistrator   Log out | English 👻       |
|----------------------|----------------|----------|--------------|-----------|-----------------------|-----------------|
| Yealink vccloud      | Accou          | nt       | System       |           |                       |                 |
| Account (13/20)      | Add            | Bulk Add | Search       | Q         | 🛓 Dov                 | vnload Template |
|                      |                | Name     | Cloud Number | Extension | Email                 | Details         |
|                      |                | Anna     | 584921001    | 1001      | Anna@hotmail.com      | i               |
| 0 record(s) Selected |                | Bonnie   | 584921002    | 1002      | Bonnie@yahoo.com      | i               |
| Send Email           |                | Clare    | 584921003    | 1003      | Clare@outlook.com     | i               |
| Remove User          |                | Jane     | 584923578    | 3578      | test1@yealink.com     | i               |
|                      |                | Jannie   | 584921004    | 1004      | Jannie@gmail.com      | i               |
|                      |                | Maggie   | 584921005    | 1005      | Maggie@aol.com        | i               |
|                      |                | Mark     | 584928908    | 8908      | test3@yealink.com     | i               |
|                      |                | Mars     | 584923567    | 3567      | test2@yealink.com     | i               |
|                      |                | 陈媛媛      | 584922002    | 2002      | Chenyy@163.com        | i               |
|                      |                | 何以言      | 584922004    | 2004      | Heyy@sohu.com         | i               |
|                      | All records: 1 | 3 Page   | size: 10 🔻   |           | 1 2 > » Jump          | to 1 page Go    |

2. Click Reset Password.

|           | Personal Information | × |
|-----------|----------------------|---|
| Username: | cyy_jannie@163.com   |   |
| Name:     | Administrator        |   |
| Company:  | Yealink              |   |
| Number:   | 58492                |   |
| Country:  | China                |   |
| Email:    | cyy_jannie@163.com   |   |
| Ed        | lit Reset Password   |   |

- Reset Password
   ×

   Old Password:
   •••••••

   New Password:
   •••••••

   Confirm Password:
   •••••••

   Save
   Cancel
- 3. Enter the old password, new password and re-enter the new password to confirm.

4. Click **Save** to accept the change or click **Cancel** to cancel the change.

### **Personal Information Management**

After login, click your user name, you can view or edit the personal information.

### **Viewing Information**

#### To edit information:

1. Click your user name.

|                      |                     |              | Ad        | lministrator   Log out | English 👻       |
|----------------------|---------------------|--------------|-----------|------------------------|-----------------|
| Yealink vccoud       | Account             | System       |           |                        |                 |
| Account (13/20)      | Add Bulk Add        | Search       | Q         | 🛓 Dov                  | wnload Template |
|                      | Name                | Cloud Number | Extension | Email                  | Details         |
|                      | Anna                | 584921001    | 1001      | Anna@hotmail.com       | i               |
| 0 record(s) Selected | Bonnie Bonnie       | 584921002    | 1002      | Bonnie@yahoo.com       | i               |
| Send Email           | Clare               | 584921003    | 1003      | Clare@outlook.com      | i               |
| Remove User          | Jane                | 584923578    | 3578      | test1@yealink.com      | i               |
|                      | Jannie              | 584921004    | 1004      | Jannie@gmail.com       | i               |
|                      | Maggie              | 584921005    | 1005      | Maggie@aol.com         | i               |
|                      | Mark                | 584928908    | 8908      | test3@yealink.com      | i               |
|                      | Mars                | 584923567    | 3567      | test2@yealink.com      | i               |
|                      | 防援援                 | 584922002    | 2002      | Chenyy@163.com         | i               |
|                      | □ 何以言               | 584922004    | 2004      | Heyy@sohu.com          | i               |
|                      | All records: 13 Pag | e size: 10 🔻 |           | 1 2 > » Jump           | o to 1 page Go  |

| You can view persona | l in | formation. |
|----------------------|------|------------|
|----------------------|------|------------|

| Personal Information |                    |  |  |  |  |  |  |
|----------------------|--------------------|--|--|--|--|--|--|
| Username:            | cyy_jannie@163.com |  |  |  |  |  |  |
| Name:                | Administrator      |  |  |  |  |  |  |
| Company:             | Yealink            |  |  |  |  |  |  |
| Number:              | 58492              |  |  |  |  |  |  |
| Country:             | China              |  |  |  |  |  |  |
| Email:               | cyy_jannie@163.com |  |  |  |  |  |  |
| Ed                   | it Reset Password  |  |  |  |  |  |  |

### **Editing Information**

#### To edit information:

1. Click your user name.

|                      |             |          |              | Ad        | lministrator   Log out | English 👻        |
|----------------------|-------------|----------|--------------|-----------|------------------------|------------------|
| Yealink vccloud      | Acco        | ount     | System       |           |                        |                  |
| Account (13/20)      | Add         | Bulk Add | Search       | Q         | <b>ž</b> D             | ownload Template |
|                      |             | Name     | Cloud Number | Extension | Email                  | Details          |
|                      |             | Anna     | 584921001    | 1001      | Anna@hotmail.com       | i                |
| 0 record(s) Selected |             | Bonnie   | 584921002    | 1002      | Bonnie@yahoo.com       | i                |
| Send Email           |             | Clare    | 584921003    | 1003      | Clare@outlook.com      | i                |
| Remove User          |             | Jane     | 584923578    | 3578      | test1@yealink.com      | i                |
|                      |             | Jannie   | 584921004    | 1004      | Jannie@gmail.com       | i                |
|                      |             | Maggie   | 584921005    | 1005      | Maggie@aol.com         | i                |
|                      |             | Mark     | 584928908    | 8908      | test3@yealink.com      | i                |
|                      |             | Mars     | 584923567    | 3567      | test2@yealink.com      | i                |
|                      |             | 陈媛媛      | 584922002    | 2002      | Chenyy@163.com         | i                |
|                      |             | 何以言      | 584922004    | 2004      | Heyy@sohu.com          | i                |
|                      | All records | :13 Page | size: 10 🔻   |           | 1 2 > » Ju             | mp to 1 page Go  |

2. Click Edit.

|           | Personal Information | × |
|-----------|----------------------|---|
| Username: | cyy_jannie@163.com   |   |
| Name:     | Administrator        |   |
| Company:  | Yealink              |   |
| Number:   | 58492                |   |
| Country:  | China                |   |
| Email:    | cyy_jannie@163.com   |   |
| Ed        | it Reset Password    |   |

3. Enter the information in the corresponding field.

The input box in gray is not writable.

|           | Personal Information | × |  |  |  |
|-----------|----------------------|---|--|--|--|
| Username: | cyy_jannie@163.com   |   |  |  |  |
| Name:     | Administrator        |   |  |  |  |
| Company:  | Yealink              |   |  |  |  |
| Number:   | 58492                |   |  |  |  |
| Country:  | China •              |   |  |  |  |
| Email:    | cyy_jannie@163.com   |   |  |  |  |
| Save Back |                      |   |  |  |  |

4. Click **Save** to accept the change or click **Back** to cancel the change.

### Logout

You can log out of the current account.

Click Log out to log out of the current cloud enterprise account.

|                      |              |          |              | Adr       | ministrator   Log out | English 👻       |
|----------------------|--------------|----------|--------------|-----------|-----------------------|-----------------|
| Yealink vccloud      | Acco         | ount     | System       |           |                       |                 |
| Account (13/20)      | Add          | Bulk Add | Search       | Q         | 🛓 Do                  | wnload Template |
|                      |              | Name     | Cloud Number | Extension | Email                 | Details         |
|                      |              | Anna     | 584921001    | 1001      | Anna@hotmail.com      | i               |
| 0 record(s) Selected |              | Bonnie   | 584921002    | 1002      | Bonnie@yahoo.com      | i               |
| Send Email           |              | Clare    | 584921003    | 1003      | Clare@outlook.com     | i               |
| Remove User          |              | Jane     | 584923578    | 3578      | test1@yealink.com     | i               |
|                      |              | Jannie   | 584921004    | 1004      | Jannie@gmail.com      | i               |
|                      |              | Maggie   | 584921005    | 1005      | Maggie@aol.com        | i               |
|                      |              | Mark     | 584928908    | 8908      | test3@yealink.com     | i               |
|                      |              | Mars     | 584923567    | 3567      | test2@yealink.com     | i               |
|                      |              | 陈媛媛      | 584922002    | 2002      | Chenyy@163.com        | i               |
|                      |              | 何以言      | 584922004    | 2004      | Heyy@sohu.com         | i               |
|                      | All records: | 13 Page  | size: 10 🔻   |           | 1 2 > » Jump          | o to 1 page Go  |

# **Cloud Account Management**

You can use Yealink web management service to manage your cloud accounts. In the account lists, you can add, view, edit, removing and searching for cloud accounts.

Cloud users can use the cloud accounts to log into endpoints. A cloud account can log into five endpoints at most simultaneously.

This chapter provides the management of cloud accounts, Topics include:

- Adding Cloud Accounts
- Viewing Cloud Accounts Details
- Editing Cloud Accounts Information
- Searching for Cloud Accounts
- Removing Cloud Accounts

### **Adding Cloud Accounts**

### **Adding Cloud Accounts Manually**

#### To add cloud accounts manually:

1. Click on Account->Account.

|                      |                |          |              | Å           | Administrator | Log out   | English 👻      |
|----------------------|----------------|----------|--------------|-------------|---------------|-----------|----------------|
| Yealink vcclud       | Accou          | nt       | System       |             |               |           |                |
| Account (13/20)      | Add            | Bulk Add | Search       | Q           |               | 🛓 Dowr    | nload Template |
|                      |                | Name     | Cloud Number | r Extension | Email         |           | Details        |
|                      |                | Anna     | 584921001    | 1001        | Anna@hot      | mail.com  | i              |
| 0 record(s) Selected |                | Bonnie   | 584921002    | 1002        | Bonnie@y      | ahoo.com  | i              |
| Send Email           |                | Clare    | 584921003    | 1003        | Clare@out     | tlook.com | i              |
| Remove User          |                | Jane     | 584923578    | 3578        | test1@yea     | link.com  | i              |
|                      |                | Jannie   | 584921004    | 1004        | Jannie@gr     | mail.com  | i              |
|                      |                | Maggie   | 584921005    | 1005        | Maggie@       | aol.com   | i              |
|                      |                | Mark     | 584928908    | 8908        | test3@yea     | link.com  | i              |
|                      |                | Mars     | 584923567    | 3567        | test2@yea     | link.com  | i              |
|                      |                | 陈媛媛      | 584922002    | 2002        | Chenyy@1      | .63.com   | i              |
|                      |                | 何以言      | 584922004    | 2004        | Heyy@sol      | iu.com    | i              |
|                      | All records: 1 | 3 Page   | size: 10 🔻   |             | 1 2 >         | » Jump t  | o 1 page Go    |

2. Click Add.

|                      |             |           |              | Adr       | ministrator   Log out | English 👻       |
|----------------------|-------------|-----------|--------------|-----------|-----------------------|-----------------|
| Yealink vccloud      | Acco        | ount      | System       |           |                       |                 |
| Account (13/20)      | Add         | Bulk Add  | Search       | Q         | 🛓 Dov                 | vnload Template |
|                      |             | Name      | Cloud Number | Extension | Email                 | Details         |
|                      |             | Anna      | 584921001    | 1001      | Anna@hotmail.com      | i               |
| 0 record(s) Selected |             | Bonnie    | 584921002    | 1002      | Bonnie@yahoo.com      | i               |
| Send Email           |             | Clare     | 584921003    | 1003      | Clare@outlook.com     | i               |
| Remove User          |             | Jane      | 584923578    | 3578      | test1@yealink.com     | i               |
|                      |             | Jannie    | 584921004    | 1004      | Jannie@gmail.com      | i               |
|                      |             | Maggie    | 584921005    | 1005      | Maggie@aol.com        | i               |
|                      |             | Mark      | 584928908    | 8908      | test3@yealink.com     | i               |
|                      |             | Mars      | 584923567    | 3567      | test2@yealink.com     | i               |
|                      |             | 陈媛媛       | 584922002    | 2002      | Chenyy@163.com        | i               |
|                      |             | 何以言       | 584922004    | 2004      | Heyy@sohu.com         | i               |
|                      | All records | : 13 Page | e size: 10 🔻 |           | 1 2 > » Jump          | to 1 page Go    |

3. Enterr full name, extension and email in the corresponding fields.

| Add user          | $\times$                                                                                                  |  |  |  |  |  |  |
|-------------------|----------------------------------------------------------------------------------------------------|--|--|--|--|--|--|
| 188 can be added  |                                                                                                    |  |  |  |  |  |  |
| Candy             |                                                                                                    |  |  |  |  |  |  |
| 2345              |                                                                                                    |  |  |  |  |  |  |
| Candy@yealink.com |                                                                                                    |  |  |  |  |  |  |
| Save              |                                                                                                    |  |  |  |  |  |  |
| Save & Send Email |                                                                                                    |  |  |  |  |  |  |
| Cancel            |                                                                                                    |  |  |  |  |  |  |
|                   | Add user<br>188 can be added<br>Candy<br>2345<br>Candy@yealink.com<br>Save<br>Save & Send Email<br>Cancel |  |  |  |  |  |  |

4. Click Save to accept the change.

You can click **Save & Send Email** to accept the change and send an email to the cloud account's registered email immediately, the registered email will receive the email which contains the cloud account information.

You can also click **Cancel** to cancel the change.

### **Importing Cloud Accounts**

Before you import cloud accounts, you should download a blank template, and then enter the cloud account information in the blank template. After you finish editing, you can import the template to import cloud accounts.

#### To download a template:

1. Click on Account->Account.

|                      |              |          |              | Adn       | ninistrator   Log out | English 👻       |
|----------------------|--------------|----------|--------------|-----------|-----------------------|-----------------|
| Yealink vccood       | Acco         | unt      | System       |           |                       |                 |
| Account (13/20)      | Add          | Bulk Add | Search       | Q         | 🕹 Dow                 | vnload Template |
|                      |              | Name     | Cloud Number | Extension | Email                 | Details         |
|                      |              | Anna     | 584921001    | 1001      | Anna@hotmail.com      | i               |
| 0 record(s) Selected |              | Bonnie   | 584921002    | 1002      | Bonnie@yahoo.com      | i               |
| Send Email           |              | Clare    | 584921003    | 1003      | Clare@outlook.com     | i               |
| Remove User          |              | Jane     | 584923578    | 3578      | test1@yealink.com     | i               |
|                      |              | Jannie   | 584921004    | 1004      | Jannie@gmail.com      | i               |
|                      |              | Maggie   | 584921005    | 1005      | Maggie@aol.com        | i               |
|                      |              | Mark     | 584928908    | 8908      | test3@yealink.com     | i               |
|                      |              | Mars     | 584923567    | 3567      | test2@yealink.com     | i               |
|                      |              | 陈媛媛      | 584922002    | 2002      | Chenyy@163.com        | i               |
|                      |              | 何以言      | 584922004    | 2004      | Heyy@sohu.com         | i               |
|                      | All records: | 13 Page  | size: 10 V   |           | 1 2 > » Jump          | to 1 page Go    |

#### 2. Click Download Template to download a blank .xls file.

|                      |             |           |              | Ad        | ministrator   Log out | English 🗸       |
|----------------------|-------------|-----------|--------------|-----------|-----------------------|-----------------|
| Yealink vccloud      | Acco        | ount      | System       |           |                       |                 |
| Account (13/20)      | Add         | Bulk Add  | Search       | Q         | 🛓 Dov                 | vnload Template |
|                      |             | Name      | Cloud Number | Extension | Email                 | Details         |
|                      |             | Anna      | 584921001    | 1001      | Anna@hotmail.com      | i               |
| 0 record(s) Selected |             | Bonnie    | 584921002    | 1002      | Bonnie@yahoo.com      | i               |
| Send Email           |             | Clare     | 584921003    | 1003      | Clare@outlook.com     | i               |
| Remove User          |             | Jane      | 584923578    | 3578      | test1@yealink.com     | i               |
|                      |             | Jannie    | 584921004    | 1004      | Jannie@gmail.com      | i               |
|                      |             | Maggie    | 584921005    | 1005      | Maggie@aol.com        | i               |
|                      |             | Mark      | 584928908    | 8908      | test3@yealink.com     | i               |
|                      |             | Mars      | 584923567    | 3567      | test2@yealink.com     | i               |
|                      |             | 陈媛媛       | 584922002    | 2002      | Chenyy@163.com        | i               |
|                      |             | 何以言       | 584922004    | 2004      | Heyy@sohu.com         | i               |
|                      | All records | : 13 Page | size: 10 🔻   |           | 1 2 > » Jump          | to 1 page Go    |

The template as the following figure shows:

| *Name | *Extension | Email |
|-------|------------|-------|
|       |            |       |
|       |            |       |
|       |            |       |

Add the corresponding cloud account information to the template.

| *Name   | *Extension | Email               |
|---------|------------|---------------------|
| Ann     | 7865       | Ann@163.com         |
| Micheal | 4567       | Micheal@sina.com    |
| William | 9087       | William@yealink.com |

**3.** After you adding the corresponding description to the template, save it in your local computer.

#### To import cloud accounts:

1. Click on Account->Account.

|                      |              |          |              | Adı       | ministrator   Log out | English 👻      |
|----------------------|--------------|----------|--------------|-----------|-----------------------|----------------|
| Yealink vccood       | Acco         | unt      | System       |           |                       |                |
| Account (13/20)      | Add          | Bulk Add | Search       | Q         | 🕹 Dow                 | nload Template |
|                      |              | Name     | Cloud Number | Extension | Email                 | Details        |
|                      |              | Anna     | 584921001    | 1001      | Anna@hotmail.com      | i              |
| 0 record(s) Selected |              | Bonnie   | 584921002    | 1002      | Bonnie@yahoo.com      | i              |
| Send Email           |              | Clare    | 584921003    | 1003      | Clare@outlook.com     | i              |
| Remove User          |              | Jane     | 584923578    | 3578      | test1@yealink.com     | i              |
|                      |              | Jannie   | 584921004    | 1004      | Jannie@gmail.com      | i              |
|                      |              | Maggie   | 584921005    | 1005      | Maggie@aol.com        | i              |
|                      |              | Mark     | 584928908    | 8908      | test3@yealink.com     | i              |
|                      |              | Mars     | 584923567    | 3567      | test2@yealink.com     | i              |
|                      |              | 陈媛媛      | 584922002    | 2002      | Chenyy@163.com        | i              |
|                      |              | 何以言      | 584922004    | 2004      | Heyy@sohu.com         | i              |
|                      | All records: | 13 Page  | size: 10 🔻   |           | 1 2 > » Jump          | to 1 page Go   |

|                      |              |          |              | Adr       | ministrator   Log out | English 👻      |
|----------------------|--------------|----------|--------------|-----------|-----------------------|----------------|
| Yealink vccloud      | Acco         | unt      | System       |           |                       |                |
| Account (13/20)      | Add          | Bulk Add | Search       | Q         | 🛓 Dow                 | mload Template |
|                      |              | Name     | Cloud Number | Extension | Email                 | Details        |
|                      |              | Anna     | 584921001    | 1001      | Anna@hotmail.com      | i              |
| 0 record(s) Selected |              | Bonnie   | 584921002    | 1002      | Bonnie@yahoo.com      | i              |
| Send Email           |              | Clare    | 584921003    | 1003      | Clare@outlook.com     | i              |
| Remove User          |              | Jane     | 584923578    | 3578      | test1@yealink.com     | i              |
|                      |              | Jannie   | 584921004    | 1004      | Jannie@gmail.com      | i              |
|                      |              | Maggie   | 584921005    | 1005      | Maggie@aol.com        | i              |
|                      |              | Mark     | 584928908    | 8908      | test3@yealink.com     | i              |
|                      |              | Mars     | 584923567    | 3567      | test2@yealink.com     | i              |
|                      |              | 陈媛媛      | 584922002    | 2002      | Chenyy@163.com        | i              |
|                      |              | 何以言      | 584922004    | 2004      | Heyy@sohu.com         | i              |
|                      | All records: | 13 Page  | size: 10 🔻   |           | 1 2 > » Jump          | to 1 page Go   |

2. Click Bulk Add to import the file saved in your computer.

**3.** The page prompts "Import N account(s) successfully", click **OK** to complete the import.

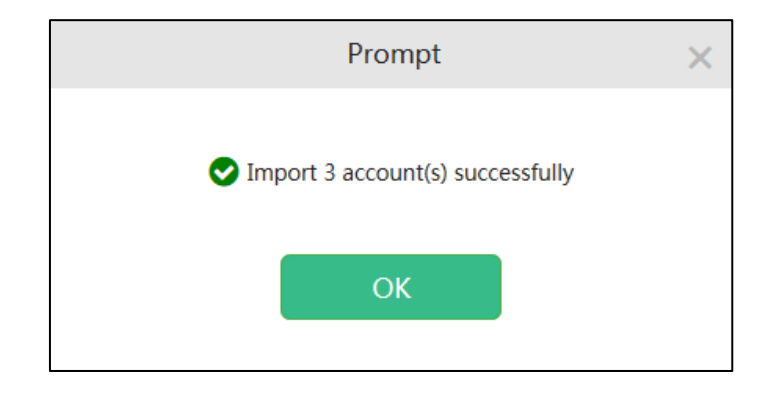

Note Edit the content of .xls files based on the prompt message, if you require more information, contact your cloud system administrator.

# **Viewing Cloud Accounts Details**

#### To view the accounts details:

1. Click on Account->Account.

|                      |              |          |              | Adn       | ninistrator   Log out | English 👻       |
|----------------------|--------------|----------|--------------|-----------|-----------------------|-----------------|
| Yealink vccloud      | Acco         | unt      | System       |           |                       |                 |
| Account (13/20)      | Add          | Bulk Add | Search       | Q         | 🕹 Dow                 | vnload Template |
|                      |              | Name     | Cloud Number | Extension | Email                 | Details         |
|                      |              | Anna     | 584921001    | 1001      | Anna@hotmail.com      | i               |
| 0 record(s) Selected |              | Bonnie   | 584921002    | 1002      | Bonnie@yahoo.com      | i               |
| Send Email           |              | Clare    | 584921003    | 1003      | Clare@outlook.com     | i               |
| Remove User          |              | Jane     | 584923578    | 3578      | test1@yealink.com     | i               |
|                      |              | Jannie   | 584921004    | 1004      | Jannie@gmail.com      | i               |
|                      |              | Maggie   | 584921005    | 1005      | Maggie@aol.com        | i               |
|                      |              | Mark     | 584928908    | 8908      | test3@yealink.com     | i               |
|                      |              | Mars     | 584923567    | 3567      | test2@yealink.com     | i               |
|                      |              | 陈媛媛      | 584922002    | 2002      | Chenyy@163.com        | i               |
|                      |              | 何以言      | 584922004    | 2004      | Heyy@sohu.com         | i               |
|                      | All records: | 13 Page  | size: 10 🔻   |           | 1 2 > » Jump          | to 1 page Go    |

2. Click the icon  $\frac{1}{2}$  to view the desired cloud account.

|                      |             |          |              | Adı       | ministrator   Log out | English 👻       |
|----------------------|-------------|----------|--------------|-----------|-----------------------|-----------------|
| Yealink vccloud      | Acco        | ount     | System       |           |                       |                 |
| Account (13/20)      | Add         | Bulk Add | Search       | Q         | 🕹 Dov                 | vnload Template |
|                      |             | Name     | Cloud Number | Extension | Email                 | Details         |
|                      |             | Anna     | 584921001    | 1001      | Anna@hotmail.com      | i               |
| 0 record(s) Selected |             | Bonnie   | 584921002    | 1002      | Bonnie@yahoo.com      | i               |
| Send Email           |             | Clare    | 584921003    | 1003      | Clare@outlook.com     | i               |
| Remove User          |             | Jane     | 584923578    | 3578      | test1@yealink.com     | i               |
|                      |             | Jannie   | 584921004    | 1004      | Jannie@gmail.com      | i               |
|                      |             | Maggie   | 584921005    | 1005      | Maggie@aol.com        | i               |
|                      |             | Mark     | 584928908    | 8908      | test3@yealink.com     | i               |
|                      |             | Mars     | 584923567    | 3567      | test2@yealink.com     | i               |
|                      |             | 陈媛媛      | 584922002    | 2002      | Chenyy@163.com        | i               |
|                      |             | 何以言      | 584922004    | 2004      | Heyy@sohu.com         | i               |
|                      | All records | :13 Page | size: 10 🔻   |           | 1 2 > » Jump          | to 1 page Go    |

**3.** You can view full name, cloud number, password, login pincode, email and register status.

|                 |                   | ļ                       | dministrator | Log out   | English 👻 |
|-----------------|-------------------|-------------------------|--------------|-----------|-----------|
| Yealink vccloud | Account           | System                  |              |           |           |
|                 | i Account Details |                         |              | ← Back    |           |
|                 | Name:             | Anna                    |              |           |           |
|                 | Cloud Number:     | 584921001               |              |           |           |
|                 | Password:         | rq4p4u0n                |              |           |           |
|                 | Login Pincode:    | 102615055               |              |           |           |
|                 | Email:            | Anna@hotmail.com        |              |           |           |
|                 | Status:           | Registered successfully |              |           |           |
|                 | Binding m         | nachine St              | tatus        |           |           |
|                 | Yealink VCDesktop | 1.0.50.16 Registered(T  | 'LS-NAT)     |           |           |
|                 |                   |                         |              |           |           |
|                 | Edit Reset        | Password Reset Pince    | ode S        | end Email |           |

If the cloud account has logged into the endpoint, the endpoint and status are shown as below:

# Note The cloud number is the combination of the number and extension. The number is not revisable, but you can edit the extension. After the extension is edited, the cloud number changes synchronously. For more information, please refer to Editing Information on page 21.

The pincode is valid for 7 days. And you can only use pincode once. If it has passed its expiry date, you have to reset pincode to log into cloud terminal using pincode. For more information on how to reset pincode, please refer to Resetting Pincode on page 43.

### **Sending Emails to Cloud Accounts**

Emails contain the cloud account information. The cloud enterprise administrator can send emails to tell their users about the cloud account information.

You can send an email to a cloud user from the home page or Account Details page. From home page, Yealink web management service supports sending emails to cloud users in the batch.

#### To send emails from the home page:

#### 1. Click on Account->Account.

|                      |             |          |              | Ad        | ministrator   Log out | English 👻       |
|----------------------|-------------|----------|--------------|-----------|-----------------------|-----------------|
| Yealink vccloud      | Acco        | ount     | System       |           |                       |                 |
| Account (13/20)      | Add         | Bulk Add | Search       | Q         | 🕹 Dov                 | wnload Template |
|                      |             | Name     | Cloud Number | Extension | Email                 | Details         |
|                      |             | Anna     | 584921001    | 1001      | Anna@hotmail.com      | i               |
| 0 record(s) Selected |             | Bonnie   | 584921002    | 1002      | Bonnie@yahoo.com      | i               |
| Send Email           |             | Clare    | 584921003    | 1003      | Clare@outlook.com     | i               |
| Remove User          |             | Jane     | 584923578    | 3578      | test1@yealink.com     | i               |
|                      |             | Jannie   | 584921004    | 1004      | Jannie@gmail.com      | i               |
|                      |             | Maggie   | 584921005    | 1005      | Maggie@aol.com        | i               |
|                      |             | Mark     | 584928908    | 8908      | test3@yealink.com     | i               |
|                      |             | Mars     | 584923567    | 3567      | test2@yealink.com     | i               |
|                      |             | 陈媛媛      | 584922002    | 2002      | Chenyy@163.com        | i               |
|                      |             | 何以言      | 584922004    | 2004      | Heyy@sohu.com         | i               |
|                      | All records | :13 Page | size: 10 V   |           | 1 2 > » Jump          | o to 1 page Go  |

#### 2. Check the checkbox beside the user name or the multiple checkboxes.

|                      |              |          |              | Ad        | ministrator   Log out | English 👻       |
|----------------------|--------------|----------|--------------|-----------|-----------------------|-----------------|
| Yealink vccloud      | Acco         | unt      | System       |           |                       |                 |
| Account (13/20)      | Add          | Bulk Add | Search       | Q         | 🕹 Dor                 | wnload Template |
|                      |              | Name     | Cloud Number | Extension | Email                 | Details         |
|                      |              | Anna     | 584921001    | 1001      | Anna@hotmail.com      | i               |
| 1 record(s) Selected |              | Bonnie   | 584921002    | 1002      | Bonnie@yahoo.com      | i               |
| Send Email           |              | Clare    | 584921003    | 1003      | Clare@outlook.com     | i               |
| Remove User          |              | Jane     | 584923578    | 3578      | test1@yealink.com     | i               |
|                      |              | Jannie   | 584921004    | 1004      | Jannie@gmail.com      | i               |
|                      |              | Maggie   | 584921005    | 1005      | Maggie@aol.com        | i               |
|                      |              | Mark     | 584928908    | 8908      | test3@yealink.com     | i               |
|                      |              | Mars     | 584923567    | 3567      | test2@yealink.com     | i               |
|                      |              | 防護援      | 584922002    | 2002      | Chenyy@163.com        | i               |
|                      |              | 何以言      | 584922004    | 2004      | Heyy@sohu.com         | i               |
|                      | All records: | 13 Page  | size: 10 V   |           | 1 2 > » Jump          | o to 1 page Go  |

|                       |              |          |              | Ad        | ministrator   Log out | English 👻       |
|-----------------------|--------------|----------|--------------|-----------|-----------------------|-----------------|
| Yealink vccloud       | Acco         | ount     | System       |           |                       |                 |
| Account (13/20)       | Add          | Bulk Add | Search       | Q         | 🛓 Dov                 | wnload Template |
|                       |              | Name     | Cloud Number | Extension | Email                 | Details         |
|                       |              | Anna     | 584921001    | 1001      | Anna@hotmail.com      | i               |
| 10 record(s) Selected |              | Bonnie   | 584921002    | 1002      | Bonnie@yahoo.com      | i               |
| Send Email            |              | Clare    | 584921003    | 1003      | Clare@outlook.com     | i               |
| Remove User           |              | Jane     | 584923578    | 3578      | test1@yealink.com     | i               |
|                       |              | Jannie   | 584921004    | 1004      | Jannie@gmail.com      | i               |
|                       |              | Maggie   | 584921005    | 1005      | Maggie@aol.com        | i               |
|                       |              | Mark     | 584928908    | 8908      | test3@yealink.com     | i               |
|                       |              | Mars     | 584923567    | 3567      | test2@yealink.com     | i               |
|                       |              | 陈媛媛      | 584922002    | 2002      | Chenyy@163.com        | i               |
|                       |              | 何以言      | 584922004    | 2004      | Heyy@sohu.com         | i               |
|                       | All records: | 13 Page  | e size: 10 V |           | 1 2 > » Jump          | to 1 page Go    |

If you want to check all checkboxes to send emails to cloud accounts in the batch, you can check the checkbox as following:

#### 3. Click Send Email.

|                      |                |          |              | Adı       | ministrator   Log out | English 👻       |
|----------------------|----------------|----------|--------------|-----------|-----------------------|-----------------|
| Yealink vccloud      | Accou          | nt       | System       |           |                       |                 |
| Account (13/20)      | Add            | Bulk Add | Search       | Q         | 🛓 Do                  | wnload Template |
|                      |                | Name     | Cloud Number | Extension | Email                 | Details         |
|                      |                | Anna     | 584921001    | 1001      | Anna@hotmail.com      | i               |
| 1 record(s) Selected |                | Bonnie   | 584921002    | 1002      | Bonnie@yahoo.com      | i               |
| Send Email           |                | Clare    | 584921003    | 1003      | Clare@outlook.com     | i               |
| Remove User          |                | Jane     | 584923578    | 3578      | test1@yealink.com     | i               |
|                      |                | Jannie   | 584921004    | 1004      | Jannie@gmail.com      | i               |
|                      |                | Maggie   | 584921005    | 1005      | Maggie@aol.com        | i               |
|                      |                | Mark     | 584928908    | 8908      | test3@yealink.com     | i               |
|                      |                | Mars     | 584923567    | 3567      | test2@yealink.com     | i               |
|                      |                | 陈媛媛      | 584922002    | 2002      | Chenyy@163.com        | i               |
|                      |                | 何以言      | 584922004    | 2004      | Heyy@sohu.com         | i               |
|                      | All records: 1 | 3 Page   | size: 10 V   |           | 1 2 > » Jump          | o to 1 page Go  |

The page will prompt "Confirm to send the email?", click **OK** to confirm to send the email or click **Cancel** to cancel the operation.

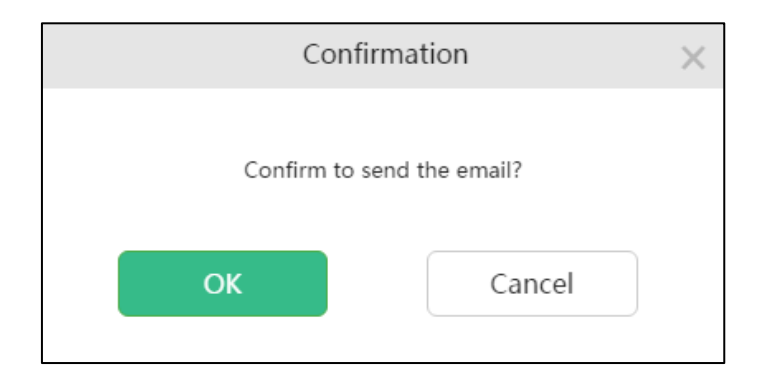

To send an email from the Account Details page:

1. Click on Account->Account.

|                      |             |           |              | A         | dministrator   Log out | English 👻       |
|----------------------|-------------|-----------|--------------|-----------|------------------------|-----------------|
| Yealink vccloud      | Acco        | ount      | System       |           |                        |                 |
| Account (13/20)      | Add         | Bulk Add  | Search       | Q         | <b>≛</b> Do            | wnload Template |
|                      |             | Name      | Cloud Number | Extension | Email                  | Details         |
|                      |             | Anna      | 584921001    | 1001      | Anna@hotmail.com       | i               |
| 0 record(s) Selected |             | Bonnie    | 584921002    | 1002      | Bonnie@yahoo.com       | i               |
| Send Email           |             | Clare     | 584921003    | 1003      | Clare@outlook.com      | i               |
| Remove User          |             | Jane      | 584923578    | 3578      | test1@yealink.com      | i               |
|                      |             | Jannie    | 584921004    | 1004      | Jannie@gmail.com       | i               |
|                      |             | Maggie    | 584921005    | 1005      | Maggie@aol.com         | i               |
|                      |             | Mark      | 584928908    | 8908      | test3@yealink.com      | i               |
|                      |             | Mars      | 584923567    | 3567      | test2@yealink.com      | i               |
|                      |             | 陈媛媛       | 584922002    | 2002      | Chenyy@163.com         | i               |
|                      |             | 何以言       | 584922004    | 2004      | Heyy@sohu.com          | i               |
|                      | All records | : 13 Page | size: 10 🔻   |           | 1 2 > » Jum            | o to 1 page Go  |

|                      |              |          |              | Adr       | ninistrator   Log out | English 👻       |
|----------------------|--------------|----------|--------------|-----------|-----------------------|-----------------|
| Yealink vccloud      | Acco         | ount     | System       |           |                       |                 |
| Account (13/20)      | Add          | Bulk Add | Search       | Q         | 🛓 Dov                 | wnload Template |
|                      |              | Name     | Cloud Number | Extension | Email                 | Details         |
|                      |              | Anna     | 584921001    | 1001      | Anna@hotmail.com      | i               |
| 0 record(s) Selected |              | Bonnie   | 584921002    | 1002      | Bonnie@yahoo.com      | i               |
| Send Email           |              | Clare    | 584921003    | 1003      | Clare@outlook.com     | i               |
| Remove User          |              | Jane     | 584923578    | 3578      | test1@yealink.com     | i               |
|                      |              | Jannie   | 584921004    | 1004      | Jannie@gmail.com      | i               |
|                      |              | Maggie   | 584921005    | 1005      | Maggie@aol.com        | i               |
|                      |              | Mark     | 584928908    | 8908      | test3@yealink.com     | i               |
|                      |              | Mars     | 584923567    | 3567      | test2@yealink.com     | i               |
|                      |              | 陈媛媛      | 584922002    | 2002      | Chenyy@163.com        | i               |
|                      |              | 何以言      | 584922004    | 2004      | Heyy@sohu.com         | i               |
|                      | All records: | 13 Page  | size: 10 🔻   |           | 1 2 > » Jump          | o to 1 page Go  |

2. Click the icon 👔 to view the desired cloud account.

3. From the Account Details page, click Send Email.

|                 |                     |                         | Administrato | r   Log out                              | English 👻 |
|-----------------|---------------------|-------------------------|--------------|------------------------------------------|-----------|
| Yealink vccloud | Account             | System                  |              |                                          |           |
|                 | i Account Details   |                         |              | <table-cell-rows> Back</table-cell-rows> |           |
|                 | Name:               | Anna                    |              |                                          |           |
|                 | Cloud Number:       | 584921001               |              |                                          |           |
|                 | Password:           | rq4p4u0n                |              |                                          |           |
|                 | Login Pincode:      | 102615055               |              |                                          |           |
|                 | Email:              | Anna@hotmail.com        |              |                                          |           |
|                 | Status:             | Registered successfully | ,            |                                          |           |
|                 | Binding m           | nachine                 | Status       |                                          |           |
|                 | Yealink VCDesktop : | 1.0.50.16 Register      | ed(TLS-NAT)  |                                          |           |
|                 |                     |                         |              |                                          |           |
|                 | Edit Reset          | Password Reset Pi       | ncode        | Send Email                               |           |

The page will prompt "Confirm to send the email?", click **OK** to confirm to send the emails or click **Cancel** to cancel the operation.

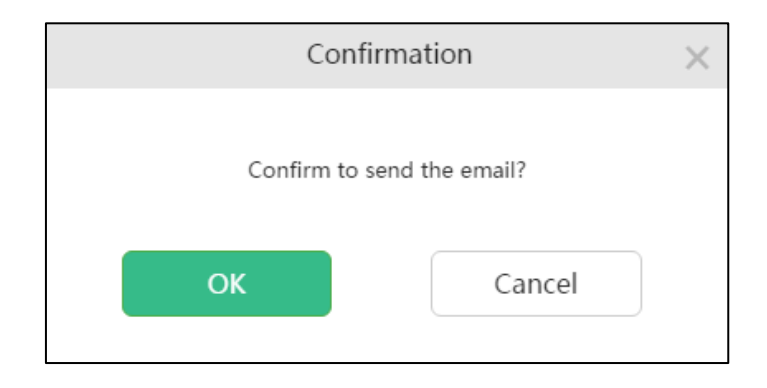

### **Viewing Failed Email List**

After you send emails in the batch, the failed email list may appear. Failed mails will be recorded in the failed email list. In the failed email list, you can view failed email list, resend emails or delete the records.

#### To view failed email list:

1. Click on Account->Account->Failed Email List.

|                      |              |          |              | Ad        | ministrator   Log out | English 👻       |
|----------------------|--------------|----------|--------------|-----------|-----------------------|-----------------|
| Yealink vccloud      | Acco         | unt      | System       |           |                       |                 |
| Account (12/1000)    | Add          | Bulk Add | Search       | Q         | 🛓 Dov                 | wnload Template |
|                      |              | Name     | Cloud Number | Extension | Email                 | Details         |
|                      |              | Anna     | 584921001    | 1001      | Anna@hotmail.com      | i               |
| 0 record(s) Selected |              | Bonnie   | 584921002    | 1002      | Bonnie@yahoo.com      | i               |
| Send Email           |              | Clare    | 584921003    | 1003      | Clare@outlook.com     | i               |
| Remove User          |              | Jane     | 584923578    | 3578      | test1@yealink.com     | i               |
| Failed Email List    |              | Jannie   | 584921004    | 1004      | Jannie@gmail.com      | i               |
|                      |              | Maggie   | 584921005    | 1005      | Maggie@aol.com        | i               |
|                      |              | Mark     | 584928908    | 8908      | test3@yealink.com     | i               |
|                      |              | Mars     | 584923567    | 3567      | test2@yealink.com     | i               |
|                      |              | 陈媛媛      | 584922002    | 2002      | Chenyy@163.com        | i               |
|                      |              | 何以言      | 584922004    | 2004      | Heyy@sohu.com         | i               |
|                      | All records: | 13 Page  | e size: 10 🔻 |           | 1 2 > » Jump          | to 1 page Go    |

You can do the following:

 Check the checkbox beside the user name, and then click version to resend emails.

|         |                |                   | -      | Administ            | rator   Log out   | English |
|---------|----------------|-------------------|--------|---------------------|-------------------|---------|
| Yealink | Cloud          | Account           | System |                     |                   |         |
|         | Resend         |                   |        |                     | 🖻 Delete i 👆 Back |         |
|         |                | Receiver          |        | Date                | Operation         |         |
|         | V              | test1@yealink.com |        | 2016-07-25 14:38:50 | <b>N</b>          |         |
|         |                | test3@yealink.com |        | 2016-07-20 14:39:23 | <b>2</b> 🗊        |         |
|         |                | test2@yealink.com |        | 2016-07-19 14:39:03 | <b>⊠</b> 🖻        |         |
|         | All records: 3 |                   |        |                     |                   |         |

You can also check the multiple checkboxes or all checkboxes to resend failed mails in the batch, and then click **Resend**.

|                 |                   |        | Administ            | rator   Log out   | English 👻 |
|-----------------|-------------------|--------|---------------------|-------------------|-----------|
| Yealink vccloud | Account           | System |                     |                   |           |
| Resend          |                   |        |                     | 🛍 Delete 🛛 숙 Back |           |
|                 | Receiver          |        | Date                | Operation         |           |
|                 | test1@yealink.com |        | 2016-07-25 14:38:50 | <b>&gt;</b>       |           |
|                 | test3@yealink.com |        | 2016-07-20 14:39:23 | <b></b>           |           |
|                 | test2@yealink.com |        | 2016-07-19 14:39:03 | <b></b>           |           |
| All records: 3  |                   |        |                     |                   |           |

 Check the checkbox beside the user name, and then click in to delete record.

| Yealink vca | Account           | System | Admini              | strator   Log out | English 👻 |
|-------------|-------------------|--------|---------------------|-------------------|-----------|
| Resen       | ıd                |        |                     | 🛍 Delete 🛭 숙 Bac  | k         |
|             | Receiver          |        | Date                | Operation         |           |
| V           | test1@yealink.com | ı      | 2016-07-25 14:38:50 | <b>N</b>          |           |
|             | test3@yealink.com | ı      | 2016-07-20 14:39:23 | <b>N</b>          |           |
|             | test2@yealink.com | ı      | 2016-07-19 14:39:03 | <b>N</b>          |           |
| All recor   | ds: 3             |        |                     |                   |           |

You can also check the multiple checkboxes or all checkboxes to delete failed mails in the batch, and then click **Delete**.

|                 |                   |        | Administr           | rator   Log | out   | English | - |
|-----------------|-------------------|--------|---------------------|-------------|-------|---------|---|
| Yealink vccloud | Account           | System |                     |             |       |         |   |
| Resend          |                   |        | [                   | 🗊 Delete    | Sack  |         |   |
|                 | Receiver          |        | Date                | Opera       | ition |         |   |
|                 | test1@yealink.com |        | 2016-07-25 14:38:50 | $\searrow$  | Ŵ     |         |   |
|                 | test3@yealink.com |        | 2016-07-20 14:39:23 |             | Ŵ     |         |   |
| $\checkmark$    | test2@yealink.com |        | 2016-07-19 14:39:03 | $\sim$      | Ŵ     |         |   |
| All records: 3  |                   |        |                     |             |       |         |   |

## **Editing Cloud Accounts Information**

You can edit cloud accounts information.

### **Editing Cloud Accounts Details**

You can edit cloud accounts information from Account Details page. If you import cloud accounts, you can also edit cloud accounts information in the .xls file which is used to be imported to Yealink web management service.

#### To edit cloud accounts details from the Account Details page:

|                      |              |          |              | Adr       | ministrator   Log out | English 👻      |
|----------------------|--------------|----------|--------------|-----------|-----------------------|----------------|
| Yealink vccoud       | Acco         | unt      | System       |           |                       |                |
| Account (13/20)      | Add          | Bulk Add | Search       | Q         | 🛓 Dow                 | nload Template |
|                      |              | Name     | Cloud Number | Extension | Email                 | Details        |
|                      |              | Anna     | 584921001    | 1001      | Anna@hotmail.com      | i              |
| 0 record(s) Selected |              | Bonnie   | 584921002    | 1002      | Bonnie@yahoo.com      | i              |
| Send Email           |              | Clare    | 584921003    | 1003      | Clare@outlook.com     | i              |
| Remove User          |              | Jane     | 584923578    | 3578      | test1@yealink.com     | i              |
|                      |              | Jannie   | 584921004    | 1004      | Jannie@gmail.com      | i              |
|                      |              | Maggie   | 584921005    | 1005      | Maggie@aol.com        | i              |
|                      |              | Mark     | 584928908    | 8908      | test3@yealink.com     | i              |
|                      |              | Mars     | 584923567    | 3567      | test2@yealink.com     | i              |
|                      |              | 陈媛媛      | 584922002    | 2002      | Chenyy@163.com        | i              |
|                      |              | 何以言      | 584922004    | 2004      | Heyy@sohu.com         | i              |
|                      | All records: | 13 Page  | e size: 10 🔻 |           | 1 2 > » Jump          | to 1 page Go   |

1. Click on Account->Account.

|                      |             |          |              | Adı       | ministrator   Log out | English 👻       |
|----------------------|-------------|----------|--------------|-----------|-----------------------|-----------------|
| Yealink vccood       | Acco        | ount     | System       |           |                       |                 |
| Account (13/20)      | Add         | Bulk Add | Search       | Q         | 🛓 Dov                 | vnload Template |
|                      |             | Name     | Cloud Number | Extension | Email                 | Details         |
|                      |             | Anna     | 584921001    | 1001      | Anna@hotmail.com      | i               |
| 0 record(s) Selected |             | Bonnie   | 584921002    | 1002      | Bonnie@yahoo.com      | i               |
| Send Email           |             | Clare    | 584921003    | 1003      | Clare@outlook.com     | i               |
| Remove User          |             | Jane     | 584923578    | 3578      | test1@yealink.com     | i               |
|                      |             | Jannie   | 584921004    | 1004      | Jannie@gmail.com      | i               |
|                      |             | Maggie   | 584921005    | 1005      | Maggie@aol.com        | i               |
|                      |             | Mark     | 584928908    | 8908      | test3@yealink.com     | i               |
|                      |             | Mars     | 584923567    | 3567      | test2@yealink.com     | i               |
|                      |             | 陈媛媛      | 584922002    | 2002      | Chenyy@163.com        | i               |
|                      |             | 何以言      | 584922004    | 2004      | Heyy@sohu.com         | i               |
|                      | All records | :13 Page | size: 10 🔻   |           | 1 2 > » Jump          | to 1 page Go    |

2. Click the icon 👔 to view the desired cloud account.

3. From the Account Details page, click Edit.

|                 |                             |                                  | Administrate           | or   Log out | English  | • |
|-----------------|-----------------------------|----------------------------------|------------------------|--------------|----------|---|
| Yealink vccloud | Account                     | System                           |                        |              |          |   |
|                 | i Account Details           |                                  |                        | 🕈 Back       | <b>C</b> |   |
|                 | Name                        | e: Anna                          |                        |              |          |   |
|                 | Cloud Numbe                 | r: 584921001                     |                        |              |          |   |
|                 | Password                    | d: rq4p4u0n                      |                        |              |          |   |
|                 | Login Pincode               | e: 102615055                     |                        |              |          |   |
|                 | Emai                        | l: Anna@hotmail.com              |                        |              |          |   |
|                 | Statu                       | Registered successfully          | /                      |              |          |   |
|                 | Binding<br>Yealink VCDeskto | machine<br>pp 1.0.50.16 Register | Status<br>red(TLS-NAT) |              |          |   |
|                 |                             |                                  |                        |              |          |   |
|                 | Edit Res                    | et Password Reset P              | incode                 | Send Email   |          |   |

- Edit
   ×

   \* Name:
   Anna

   \* Extension:
   1001

   Email:
   Anna@hotmail.com

   Save
   Cancel
- 4. Enter the full name, extension or email in the corresponding field you want to edit.

5. Click Save to accept the change or click Cancel to cancel the operation.

#### To edit cloud accounts details in the batch:

1. Edit cloud accounts information in the .xls file which is used to be imported to Yealink web management service.

For example, you change Ann@yealink.com to Ann@163.com and change Micheal@yealink.com to Micheal@sina.com.

Original file:

| *Name   | *Extension | Email               |
|---------|------------|---------------------|
| Ann     | 7865       | Ann@yealink.com     |
| Micheal | 4567       | Micheal@yealink.com |
| William | 9087       | William@yealink.com |

After you edit the corresponding description in the .xls file, you should save it in your local computer.

| *Name   | *Extension | Email               |
|---------|------------|---------------------|
| Ann     | 7865       | Ann@163.com         |
| Micheal | 4567       | Micheal@sina.com    |
| William | 9087       | William@yealink.com |

 Import the file saved in your local computer to Yealink web management service. For more information on importing cloud accounts, please refer to Editing Cloud Accounts Details on page 38. **3.** The page prompts "Import N account(s) successfully", click **OK** to complete the import.

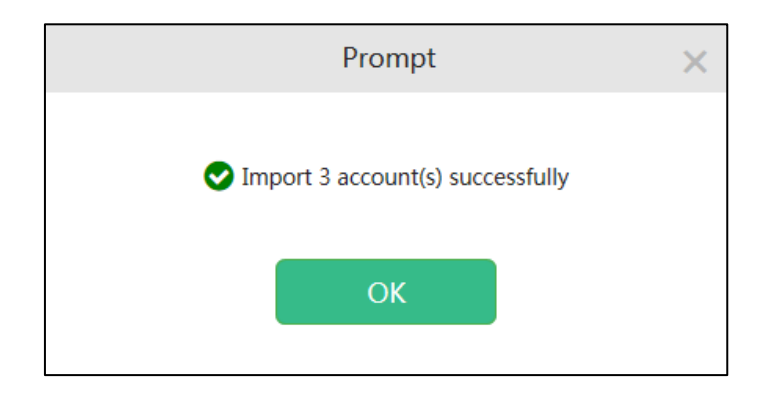

The corresponding descriptions of cloud accounts in account list are edited.

### **Resetting Password**

To reset password from the Account Details page:

1. Click on Account->Account.

|                      |             |          |              | Ad        | ministrator   Log out | English 👻       |
|----------------------|-------------|----------|--------------|-----------|-----------------------|-----------------|
| Yealink VCcloud      | Acco        | ount     | System       |           |                       |                 |
| Account (13/20)      | Add         | Bulk Add | Search       | Q         | 🛓 Dov                 | vnload Template |
|                      |             | Name     | Cloud Number | Extension | Email                 | Details         |
|                      |             | Anna     | 584921001    | 1001      | Anna@hotmail.com      | i               |
| 0 record(s) Selected |             | Bonnie   | 584921002    | 1002      | Bonnie@yahoo.com      | i               |
| Send Email           |             | Clare    | 584921003    | 1003      | Clare@outlook.com     | i               |
| Remove User          |             | Jane     | 584923578    | 3578      | test1@yealink.com     | i               |
|                      |             | Jannie   | 584921004    | 1004      | Jannie@gmail.com      | i               |
|                      |             | Maggie   | 584921005    | 1005      | Maggie@aol.com        | i               |
|                      |             | Mark     | 584928908    | 8908      | test3@yealink.com     | i               |
|                      |             | Mars     | 584923567    | 3567      | test2@yealink.com     | i               |
|                      |             | 陈媛媛      | 584922002    | 2002      | Chenyy@163.com        | i               |
|                      |             | 何以言      | 584922004    | 2004      | Heyy@sohu.com         | i               |
|                      | All records | 13 Page  | size: 10 🔻   |           | 1 2 > » Jump          | to 1 page Go    |

|                      |             |           |              | Ad        | ministrator   Log out | English 👻       |
|----------------------|-------------|-----------|--------------|-----------|-----------------------|-----------------|
| Yealink vccood       | Acco        | ount      | System       |           |                       |                 |
| Account (13/20)      | Add         | Bulk Add  | Search       | Q         | 🕹 Dov                 | wnload Template |
|                      |             | Name      | Cloud Number | Extension | Email                 | Details         |
|                      |             | Anna      | 584921001    | 1001      | Anna@hotmail.com      | i               |
| 0 record(s) Selected |             | Bonnie    | 584921002    | 1002      | Bonnie@yahoo.com      | i               |
| Send Email           |             | Clare     | 584921003    | 1003      | Clare@outlook.com     | i               |
| Remove User          |             | Jane      | 584923578    | 3578      | test1@yealink.com     | i               |
|                      |             | Jannie    | 584921004    | 1004      | Jannie@gmail.com      | i               |
|                      |             | Maggie    | 584921005    | 1005      | Maggie@aol.com        | i               |
|                      |             | Mark      | 584928908    | 8908      | test3@yealink.com     | i               |
|                      |             | Mars      | 584923567    | 3567      | test2@yealink.com     | i               |
|                      |             | 陈媛媛       | 584922002    | 2002      | Chenyy@163.com        | i               |
|                      |             | 何以言       | 584922004    | 2004      | Heyy@sohu.com         | i               |
|                      | All records | : 13 Page | e size: 10   |           | 1 2 > » Jump          | o to 1 page Go  |

2. Click the icon 👔 to view the desired cloud account.

3. From the Account Details page, click Reset Password.

|                |                   | Α                       | dministrator | Log out   | English 👻 |
|----------------|-------------------|-------------------------|--------------|-----------|-----------|
| Yealink vccoud | Account           | System                  |              |           |           |
|                | i Account Details |                         |              | 🕇 Back    |           |
|                | Name:             | Anna                    |              |           |           |
|                | Cloud Number:     | 584921001               |              |           |           |
|                | Password:         | rq4p4u0n                |              |           |           |
|                | Login Pincode:    | 102615055               |              |           |           |
|                | Email:            | Anna@hotmail.com        |              |           |           |
|                | Status:           | Registered successfully |              |           |           |
|                | Binding m         | achine St               | atus         |           |           |
|                | Yealink VCDesktop | L.0.50.16 Registered(T  | LS-NAT)      |           |           |
|                |                   |                         |              |           |           |
|                | Edit Reset        | Password Reset Pinco    | ode S        | end Email |           |

The page will prompt "Reset the password?", click **OK** to reset the password or click **Cancel** to cancel the operation.

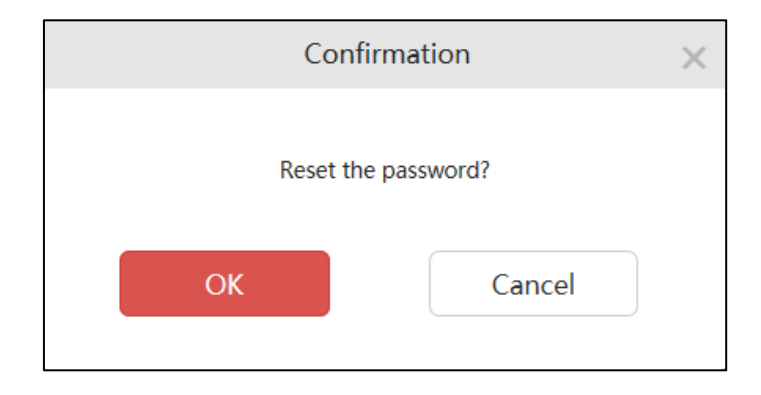

### **Resetting Pincode**

To reset pincode from the Account Details page:

1. Click on Account->Account.

|                      |                |          |              |           | Administrator   Log out | English 👻        |
|----------------------|----------------|----------|--------------|-----------|-------------------------|------------------|
| Yealink vca          | Accou          | nt       | System       |           |                         |                  |
| Account (13/20)      | Add            | Bulk Add | Search       | Q         | 🛓 Di                    | ownload Template |
|                      |                | Name     | Cloud Number | Extension | n Email                 | Details          |
|                      |                | Anna     | 584921001    | 1001      | Anna@hotmail.com        | i                |
| 0 record(s) Selected |                | Bonnie   | 584921002    | 1002      | Bonnie@yahoo.com        | i                |
| Send Email           |                | Clare    | 584921003    | 1003      | Clare@outlook.com       | i                |
| Remove User          |                | Jane     | 584923578    | 3578      | test1@yealink.com       | i                |
|                      |                | Jannie   | 584921004    | 1004      | Jannie@gmail.com        | i                |
|                      |                | Maggie   | 584921005    | 1005      | Maggie@aol.com          | i                |
|                      |                | Mark     | 584928908    | 8908      | test3@yealink.com       | i                |
|                      |                | Mars     | 584923567    | 3567      | test2@yealink.com       | i                |
|                      |                | 陈媛媛      | 584922002    | 2002      | Chenyy@163.com          | i                |
|                      |                | 何以言      | 584922004    | 2004      | Heyy@sohu.com           | i                |
|                      | All records: 1 | 3 Page   | size: 10 🔻   |           | 1 2 > » Jun             | np to 1 page Go  |

|                      |             |           |              | Ad        | ministrator   Log out | English 👻       |
|----------------------|-------------|-----------|--------------|-----------|-----------------------|-----------------|
| Yealink vccloud      | Acco        | ount      | System       |           |                       |                 |
| Account (13/20)      | Add         | Bulk Add  | Search       | Q         | 🛓 Dov                 | wnload Template |
|                      |             | Name      | Cloud Number | Extension | Email                 | Details         |
|                      |             | Anna      | 584921001    | 1001      | Anna@hotmail.com      | i               |
| 0 record(s) Selected |             | Bonnie    | 584921002    | 1002      | Bonnie@yahoo.com      | i               |
| Send Email           |             | Clare     | 584921003    | 1003      | Clare@outlook.com     | i               |
| Remove User          |             | Jane      | 584923578    | 3578      | test1@yealink.com     | i               |
|                      |             | Jannie    | 584921004    | 1004      | Jannie@gmail.com      | i               |
|                      |             | Maggie    | 584921005    | 1005      | Maggie@aol.com        | i               |
|                      |             | Mark      | 584928908    | 8908      | test3@yealink.com     | i               |
|                      |             | Mars      | 584923567    | 3567      | test2@yealink.com     | i               |
|                      |             | 陈媛媛       | 584922002    | 2002      | Chenyy@163.com        | i               |
|                      |             | 何以言       | 584922004    | 2004      | Heyy@sohu.com         | i               |
|                      | All records | : 13 Page | e size: 10   |           | 1 2 > » Jump          | o to 1 page Go  |

2. Click the icon 🚦 to view the desired cloud account.

3. From the Account Details page, click **Reset Pincode**.

|                 |                   |              | Administr           | rator   Log out | English 👻 |
|-----------------|-------------------|--------------|---------------------|-----------------|-----------|
| Yealink vccloud | Account           | System       |                     |                 |           |
|                 | i Account Details |              |                     | 🕈 Bac           | k         |
|                 | Name:             | Anna         |                     |                 |           |
|                 | Cloud Number:     | 584921001    |                     |                 |           |
|                 | Password:         | rq4p4u0n     |                     |                 |           |
|                 | Login Pincode:    | 102615055    |                     |                 |           |
|                 | Email:            | Anna@hotma   | ail.com             |                 |           |
|                 | Status:           | Registered s | uccessfully         |                 |           |
|                 | Binding m         | nachine      | Status              |                 |           |
|                 | Yealink VCDesktop | 1.0.50.16    | Registered(TLS-NAT) |                 |           |
|                 |                   |              |                     |                 |           |
|                 | Edit Reset        | Password     | Reset Pincode       | Send Email      | ]         |

The page will prompt "Reset the pincode?", click **OK** to reset the pincode or click **Cancel** to cancel the operation.

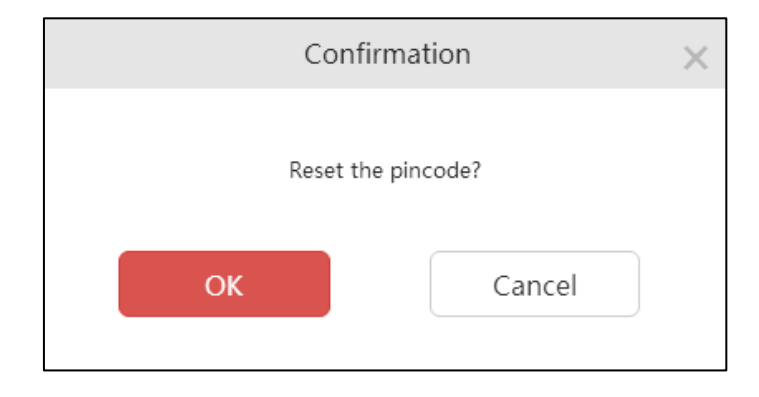

### **Searching for Cloud Accounts**

Yealink web management service provides the powerful search function, you can search by name, cloud number, extension, email.

#### To search for cloud accounts:

- 1. Click on Account->Account.
- 2. Enter a few or all characters of the cloud accounts' name, cloud number, extension and email in the Search box.

|                      |             |          |              | Adr       | ministrator   Log out | English 👻       |
|----------------------|-------------|----------|--------------|-----------|-----------------------|-----------------|
| Yealink vccloud      | Acco        | ount     | System       |           |                       |                 |
| Account (13/20)      | Add         | Bulk Add | Search       | Q         | 🕹 Dov                 | vnload Template |
|                      |             | Name     | Cloud Number | Extension | Email                 | Details         |
|                      |             | Anna     | 584921001    | 1001      | Anna@hotmail.com      | i               |
| 0 record(s) Selected |             | Bonnie   | 584921002    | 1002      | Bonnie@yahoo.com      | i               |
| Send Email           |             | Clare    | 584921003    | 1003      | Clare@outlook.com     | i               |
| Remove User          |             | Jane     | 584923578    | 3578      | test1@yealink.com     | i               |
|                      |             | Jannie   | 584921004    | 1004      | Jannie@gmail.com      | i               |
|                      |             | Maggie   | 584921005    | 1005      | Maggie@aol.com        | i               |
|                      |             | Mark     | 584928908    | 8908      | test3@yealink.com     | i               |
|                      |             | Mars     | 584923567    | 3567      | test2@yealink.com     | i               |
|                      |             | 陈媛媛      | 584922002    | 2002      | Chenyy@163.com        | i               |
|                      |             | 何以言      | 584922004    | 2004      | Heyy@sohu.com         | i               |
|                      | All records | 13 Page  | size: 10 V   |           | 1 2 > » Jump          | to 1 page Go    |

**3.** Click Q or press **Enter** to perform a search. The page will display the search results.

### **Removing Cloud Accounts**

You can remove cloud accounts in account list.

### To remove cloud accounts:

#### 1. Click on Account->Account.

|                      |             |          |              | Adr       | ministrator   Log out | English 👻       |
|----------------------|-------------|----------|--------------|-----------|-----------------------|-----------------|
| Yealink vccloud      | Acco        | ount     | System       |           |                       |                 |
| Account (13/20)      | Add         | Bulk Add | Search       | Q         | 🛓 Dov                 | vnload Template |
|                      |             | Name     | Cloud Number | Extension | Email                 | Details         |
|                      |             | Anna     | 584921001    | 1001      | Anna@hotmail.com      | i               |
| 0 record(s) Selected |             | Bonnie   | 584921002    | 1002      | Bonnie@yahoo.com      | i               |
| Send Email           |             | Clare    | 584921003    | 1003      | Clare@outlook.com     | i               |
| Remove User          |             | Jane     | 584923578    | 3578      | test1@yealink.com     | i               |
|                      |             | Jannie   | 584921004    | 1004      | Jannie@gmail.com      | i               |
|                      |             | Maggie   | 584921005    | 1005      | Maggie@aol.com        | i               |
|                      |             | Mark     | 584928908    | 8908      | test3@yealink.com     | i               |
|                      |             | Mars     | 584923567    | 3567      | test2@yealink.com     | i               |
|                      |             | 陈媛媛      | 584922002    | 2002      | Chenyy@163.com        | i               |
|                      |             | 何以言      | 584922004    | 2004      | Heyy@sohu.com         | i               |
|                      | All records | 13 Page  | size: 10 V   |           | 1 2 > » Jump          | to 1 page Go    |

#### 2. Check the checkbox beside the user name or the multiple checkboxes.

|                      |              |          |              | Adı       | ministrator   Log out | English 👻       |
|----------------------|--------------|----------|--------------|-----------|-----------------------|-----------------|
| Yealink vccloud      | Acco         | ount     | System       |           |                       |                 |
| Account (13/20)      | Add          | Bulk Add | Search       | Q         | 🕹 Dov                 | vnload Template |
|                      |              | Name     | Cloud Number | Extension | Email                 | Details         |
|                      |              | Anna     | 584921001    | 1001      | Anna@hotmail.com      | i               |
| 1 record(s) Selected |              | Bonnie   | 584921002    | 1002      | Bonnie@yahoo.com      | i               |
| Send Email           |              | Clare    | 584921003    | 1003      | Clare@outlook.com     | i               |
| Remove User          |              | Jane     | 584923578    | 3578      | test1@yealink.com     | i               |
|                      |              | Jannie   | 584921004    | 1004      | Jannie@gmail.com      | i               |
|                      |              | Maggie   | 584921005    | 1005      | Maggie@aol.com        | i               |
|                      |              | Mark     | 584928908    | 8908      | test3@yealink.com     | i               |
|                      |              | Mars     | 584923567    | 3567      | test2@yealink.com     | i               |
|                      |              | 陈媛媛      | 584922002    | 2002      | Chenyy@163.com        | i               |
|                      |              | 何以言      | 584922004    | 2004      | Heyy@sohu.com         | i               |
|                      | All records: | 13 Page  | size: 10 🔻   |           | 1 2 > » Jump          | to 1 page Go    |

|                       |             |           |              | Adr       | ninistrator   Log out | English 👻       |
|-----------------------|-------------|-----------|--------------|-----------|-----------------------|-----------------|
| Yealink vccloud       | Acc         | ount      | System       |           |                       |                 |
| Account (13/20)       | Add         | Bulk Add  | Search       | Q         | 🛓 Dor                 | wnload Template |
|                       |             | Name      | Cloud Number | Extension | Email                 | Details         |
|                       |             | Anna      | 584921001    | 1001      | Anna@hotmail.com      | i               |
| 10 record(s) Selected |             | Bonnie    | 584921002    | 1002      | Bonnie@yahoo.com      | i               |
| Select all users      | V           | Clare     | 584921003    | 1003      | Clare@outlook.com     | i               |
| Remove User           | ø           | Jane      | 584923578    | 3578      | test1@yealink.com     | i               |
|                       |             | Jannie    | 584921004    | 1004      | Jannie@gmail.com      | i               |
|                       | ø           | Maggie    | 584921005    | 1005      | Maggie@aol.com        | i               |
|                       | ø           | Mark      | 584928908    | 8908      | test3@yealink.com     | i               |
|                       | •           | Mars      | 584923567    | 3567      | test2@yealink.com     | i               |
|                       | V           | 陈媛媛       | 584922002    | 2002      | Chenyy@163.com        | i               |
|                       | Ø           | 何以言       | 584922004    | 2004      | Heyy@sohu.com         | i               |
|                       | All records | : 13 Page | size: 10 🔻   |           | 1 2 > » Jump          | o to 1 page Go  |

If you want to check all checkboxes to remove cloud accounts in the batch, you can check the checkbox as following:

#### 3. Click Remove User.

|                      |             |           |              | Adr       | ninistrator   Log out | English 👻       |
|----------------------|-------------|-----------|--------------|-----------|-----------------------|-----------------|
| Yealink vccloud      | Acc         | ount      | System       |           |                       |                 |
| Account (13/20)      | Add         | Bulk Add  | Search       | Q         | 🕹 Dov                 | vnload Template |
|                      |             | Name      | Cloud Number | Extension | Email                 | Details         |
|                      |             | Anna      | 584921001    | 1001      | Anna@hotmail.com      | i               |
| 1 record(s) Selected |             | Bonnie    | 584921002    | 1002      | Bonnie@yahoo.com      | i               |
| Send Email           |             | Clare     | 584921003    | 1003      | Clare@outlook.com     | i               |
| Remove User          |             | Jane      | 584923578    | 3578      | test1@yealink.com     | i               |
|                      |             | Jannie    | 584921004    | 1004      | Jannie@gmail.com      | i               |
|                      |             | Maggie    | 584921005    | 1005      | Maggie@aol.com        | i               |
|                      |             | Mark      | 584928908    | 8908      | test3@yealink.com     | i               |
|                      |             | Mars      | 584923567    | 3567      | test2@yealink.com     | i               |
|                      |             | 防缓缓       | 584922002    | 2002      | Chenyy@163.com        | i               |
|                      |             | 何以言       | 584922004    | 2004      | Heyy@sohu.com         | i               |
|                      | All records | : 13 Page | size: 10 🔹   |           | 1 2 > » Jump          | to 1 page Go    |

The page will prompt "Confirm to revoke the selected user?", click **OK** to confirm to revoke the selected user or click **Cancel** to cancel the operation.

| C             | onfirma   | tion           | $\times$ |
|---------------|-----------|----------------|----------|
| Confirm to re | emove the | selected user? |          |
| ОК            |           | Cancel         |          |

# **Signing In and Out of Endpoints**

The Yealink VC Cloud management service supports Yealink VC400 video conferencing system, Yealink VC120 video conferencing system, Yealink VC110 all in one HD video conferencing endpoint, SIP VP-T49G IP phone, Yealink VC Desktop and Yealink VC Mobile for Android.

For more information, please refer to specific product user guide at http://support.yealink.com/documentFront/forwardToDocumentFrontDisplayPage?Basel nfoCateId=1313&NewsCateId=1313&CateId=1313.

The endpoints support two methods to log into Yealink VC Cloud management service: pincode login and username/password. According to different login methods, you select the corresponding cloud account information. The following table lists the relationship:

| Login Method      | Cloud Account Information |
|-------------------|---------------------------|
| Pincode Login     | Pincode                   |
| Username/Password | Cloud number and password |

This chapter provides cloud account registration and exit on endpoints, Topics include:

- Signing In and Out of Yealink Video Conference Systems
- Signing In and Out of SIP VP-T49G IP Phone
- Signing In and Out of Yealink VC Desktop
- Signing In and Out of Yealink VC Mobile for Android

### Signing In and Out of Yealink Video Conference Systems

### **Signing in Cloud Account**

#### To sign in cloud account via the remote control:

- 1. Select Menu->Advanced (default password: 0000) ->Cloud.
- 2. Check the Enable Yealink Cloud checkbox.

**3.** Select desired sign-in method from the pull-down list of **Login Type**.

| 2015-12-25 00:01:53 | Yealink VC400        | <b>A</b> A          |      | 🖵 LAN:10.3.6.193        |
|---------------------|----------------------|---------------------|------|-------------------------|
| In succession       | a contraction        | A                   |      |                         |
|                     |                      |                     |      | Built-in Cloud Number 🗸 |
|                     |                      | Yealink Cloud       |      | Pincode Login           |
|                     |                      |                     |      | Username/Password       |
|                     | Enable Yealink Cloud | ON                  | ✓    |                         |
|                     | Login Type           | Built-in Cloud Numb | er > |                         |
|                     |                      | Onekey Lo           | gin  |                         |
|                     | Previous             | Complet             | te   |                         |

- If you select **Pincode Login**:

Enter your PIN code, press  $\mathbf{A}$  or  $\mathbf{\nabla}$  to scroll to **Login**, and then press  $\mathbf{\nabla}$ 

- If you select Username/Password:

Enter your cloud number and password. The **Remember me** checkbox is checked by default to remember your password.

Press  $\blacktriangle$  or  $\blacktriangledown$  to scroll to Login, and then press (  $\circ \kappa$  )

- If you select **Build-in Cloud Number**:

Press  $\blacktriangle$  or  $\checkmark$  to scroll to **Onekey Login**, and then press (  $_{\text{OK}}$  )

4. Press the **Save** soft key to accept the change.

After successful registration, the display device displays (), and the LCD screen of the video conferencing phone displays ().

### **Signing out of Cloud Account**

#### To sign out of cloud account via the remote control:

- 1. Select Menu->Advanced (default password: 0000) ->Cloud.
- 2. You can do one of the followings:
  - Uncheck the Enable Yealink Cloud checkbox.
     The Enable Yealink Cloud checkbox is checked by default.
  - Select Log out.

A dialog box pops up to ask if you confirm to determine the exit cloud account, shown as below:

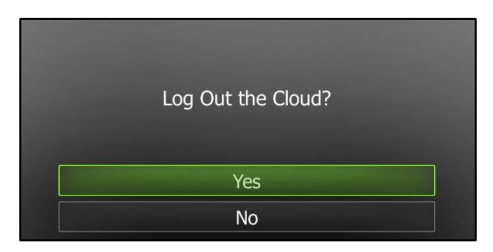

3. Tap Yes to exit the cloud account.

You can also tap **No** to cancel the operation.

### Signing In and Out of SIP VP-T49G IP Phone

### **Signing in Cloud Account**

### Pincode

To sign in cloud account using pincode:

- 1. Tap 🔛 ->Advanced (default password: admin) ->Account.
- 2. Tap the desired account.
- 3. Tap the Type field.
- 4. Tap Yealink Cloud in the pop-up dialog box.

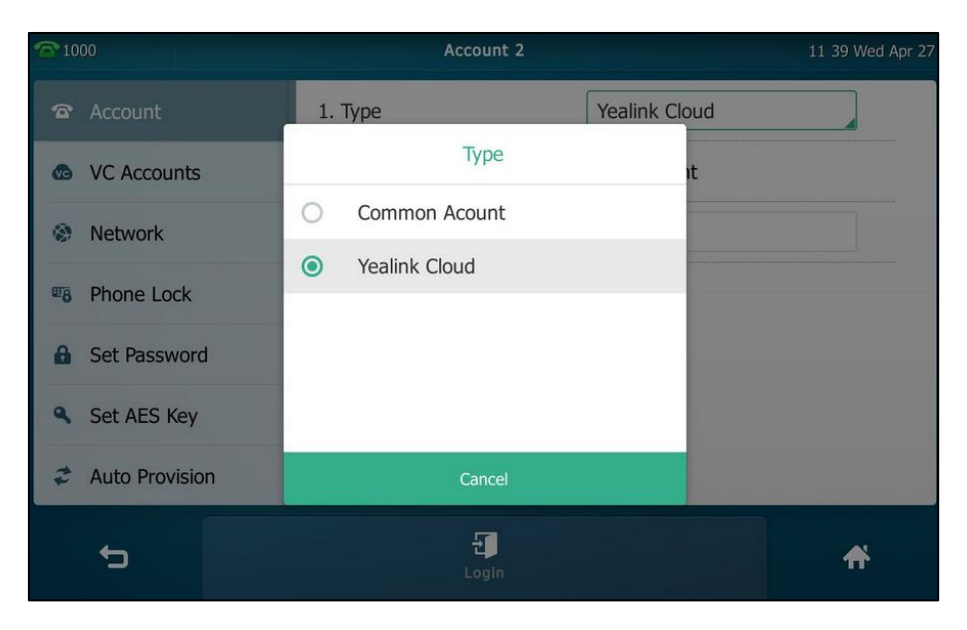

5. Tap the PIN Code radio box.

6. Enter the PIN code in the Enter the 9 PIN Code field.

| <b>1000</b>      | Account 2            |               | 11 42 Wed Apr 27 |
|------------------|----------------------|---------------|------------------|
| 🕿 Account        | 1. Type              | Yealink Cloud |                  |
| VC Accounts      | PIN Code             | Account       |                  |
| Network          | Enter the 9 PIN Code | 595083467     |                  |
| To Phone Lock    |                      |               |                  |
| Set Password     |                      |               |                  |
| Set AES Key      |                      |               |                  |
| 2 Auto Provision |                      |               |                  |
| 5                | 년<br>Login           |               | *                |

7. Tap the Login soft key.

#### Username/Password

To sign in cloud account using username/password:

- 1. Tap 🔡 ->Advanced (default password: admin) ->Account.
- 2. Tap the desired account.
- 3. Tap the **Type** field.
- 4. Tap Yealink Cloud in the pop-up dialog box.

| <b>含</b> 1000  | Account 2             | 11 39 Wed Apr 27 |
|----------------|-----------------------|------------------|
| 🕿 Account      | 1. Type Yealink Cloud | ł                |
| VC Accounts    | Туре                  |                  |
| Network        | O Common Acount       |                  |
| Phone Lock     | Yealink Cloud         |                  |
| Set Password   |                       |                  |
| Set AES Key    |                       |                  |
| Auto Provision | Cancel                |                  |
| ÷              | Login                 | *                |

- 5. Tap the Account radio box.
- 6. Enter the username (Cloud number) in the User Name field.
- 7. Enter the password in the **Password** field.

8. (Optional.) Tap the Remember the Password checkbox.

| <b>1000</b>    | Account               | 2             | 13:42 Wed Apr 27 |
|----------------|-----------------------|---------------|------------------|
| 🕿 Account      | 1. Туре               | Yealink Cloud |                  |
| VC Accounts    | OPIN Code             | ⊙Account      |                  |
| Network        | User Name             | 254562228     | ^                |
| Phone Lock     | Password              | ••••••        |                  |
| Set Password   | Remember the Password |               |                  |
| Set AES Key    |                       |               |                  |
| Auto Provision |                       |               |                  |
| +              | 년<br>Login            |               | A                |

9. Tap the Login soft key.

### **Signing out of Cloud Account**

#### To sign out of cloud account:

- 1. Tap -->Advanced (default password: admin) ->Account.
- 2. Tap the cloud account.

| <b>1000</b>    | Accou                 | unt 2         | 14 01 Wed Apr 27 |
|----------------|-----------------------|---------------|------------------|
| Account        | 1. Туре               | Yealink Cloud |                  |
| VC Accounts    | "254562228" logged-ir | 1 users       |                  |
| Network        |                       |               |                  |
| Phone Lock     |                       |               |                  |
| Set Password   |                       |               |                  |
| Set AES Key    |                       |               |                  |
| Auto Provision |                       |               |                  |
| 5              | Logir                 | n Out         | *                |

3. Tap the Login out soft key.

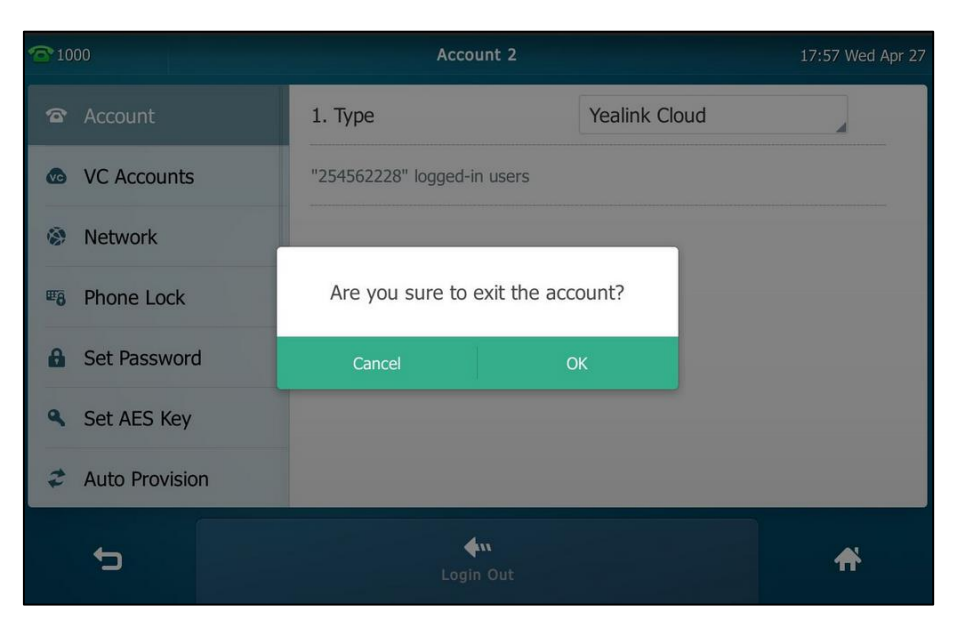

The touch screen prompts the following warning:

4. Tap OK.

### Signing In and Out of Yealink VC Desktop

### **Signing in Cloud Account**

### Pincode

To sign in cloud account using pincode in the login interface:

1. Click Login by cloud account->Pincode Login.

2. Enter the pincode.

3. Click Log in.

To sign in cloud account using pincode in the settings menu:

- 1. Click 🔯 ->Yealink Cloud.
- 2. Check the Enable Yealink Cloud checkbox.

It is checked by default.

3. Mark the radio box of **Pincode Login**.

| ✓ Enable Yealink Cloud       |                     |  |
|------------------------------|---------------------|--|
| Pincode Login                | O Username/Password |  |
| Please input 9-digit pincode |                     |  |
| Log in                       |                     |  |

- 4. Enter the pincode.
- 5. Click Log in.

### Username/Password

To sign in cloud account using username/password in the login interface:

- 1. Click Login by cloud account->Username/Password.
- 2. Enter the cloud number and password in the corresponding field.
- **3.** To remember the password, check the **Remember password** checkbox, you do not need to enter the password next time.

It is checked by default.

| - ×<br>Yealink VC Desktop                 |
|-------------------------------------------|
| <ul> <li>Losis by court second</li> </ul> |
| Pincode Login Username/Password           |
| 254561234                                 |
| *****                                     |
| Remember password                         |
| Log in                                    |
| ▶ Authorize                               |
| 30-day Trial                              |

4. Click Log in.

To sign in cloud account using username/password in the settings menu:

- 1. Click 🔅 -> Yealink Cloud.
- 2. Check Enable Yealink Cloud checkbox.

It is checked by default.

3. Mark the radio box of Username/Password.

| Senable Yealink Cloud                 |  |  |
|---------------------------------------|--|--|
| Pincode Login     O Username/Password |  |  |
| Loud Number                           |  |  |
| Password                              |  |  |
| Remember password                     |  |  |
| Log in                                |  |  |

- 4. Enter the cloud number and password in the corresponding field.
- 5. To remember the password, check the **Remember password** checkbox, you do not need to enter the password next time.

It is checked by default.

6. Click Log in.

### **Signing out of Cloud Account**

#### To sign out of the cloud accounts:

- 1. Click 🔅 ->Yealink Cloud.
- 2. You can do one of the followings:
  - Uncheck the Enable Yealink Cloud checkbox to log out of the cloud account.
     It is checked by default.
  - Click Log out.

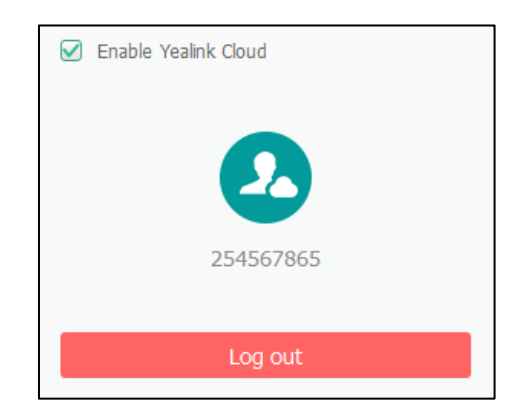

A dialog box pops up to ask if you confirm to exit the cloud account, shown as below:

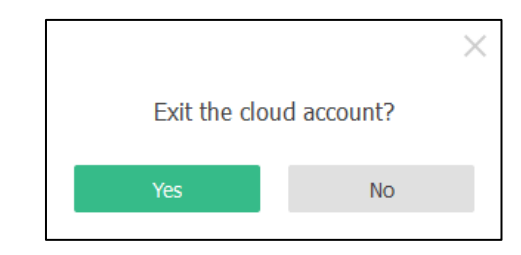

3. Click Yes to exit the cloud account.

You can also click **No** to cancel the operation.

# Signing In and Out of Yealink VC Mobile for Android

### **Signing in Cloud Account**

### Pincode

To sign in cloud account using pincode:

- 1. Tap 🔅 ->Yealink Cloud.
- Swipe the Yealink Cloud switch right to On.
   The Yealink Cloud is on by default.

3. Tap PIN CODE radio box.

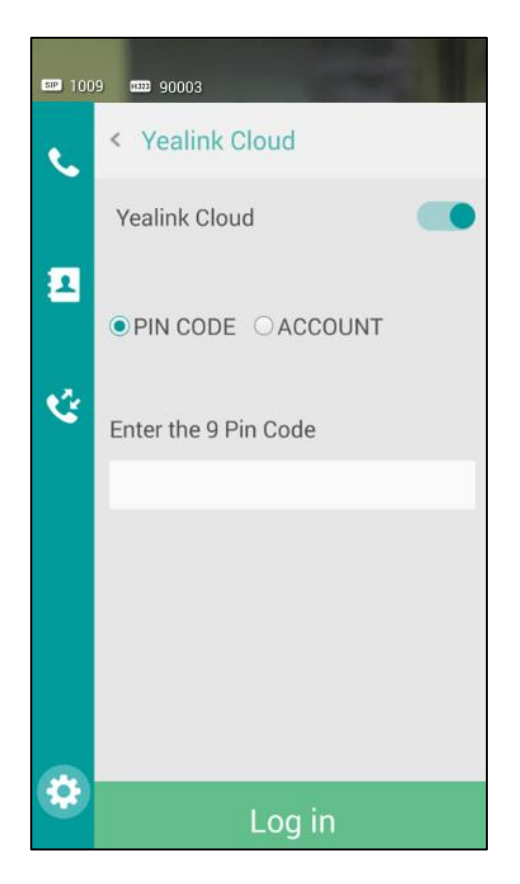

4. Enter the pincode in the Enter the 9 Pin Code field.

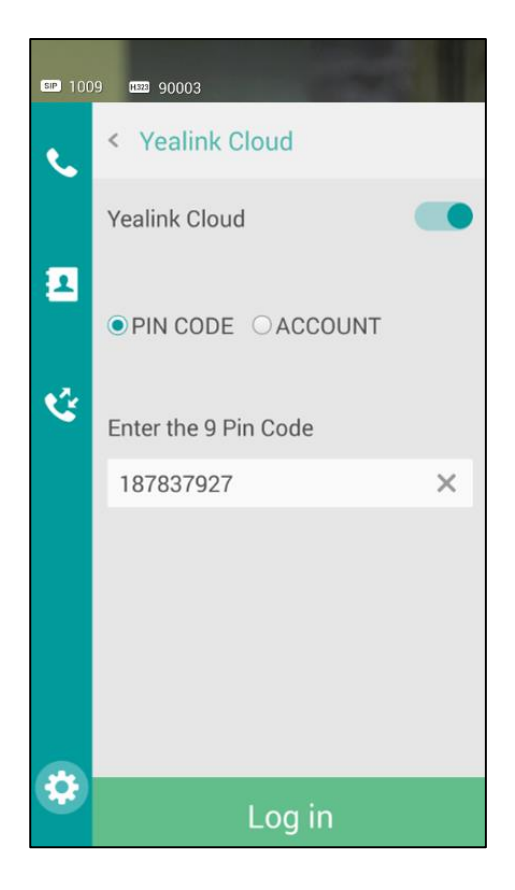

5. Tap Log in.

#### Username/Password

To sign in cloud account using user/password:

- 1. Tap 🔅 ->Yealink Cloud.
- Swipe the Yealink Cloud switch right to On.
   The Yealink Cloud is on by default.
- 3. Tap ACCOUNT radio box.

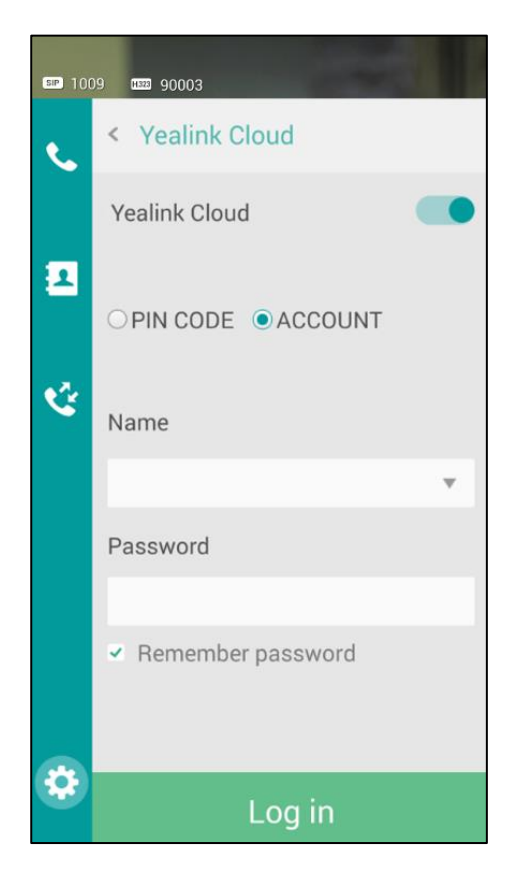

- 4. Enter the cloud number in the Name field.
- 5. Enter the password in the **Password** field.

6. To remember the password, tap the **Remember password** checkbox, you do not need to enter the password next time.

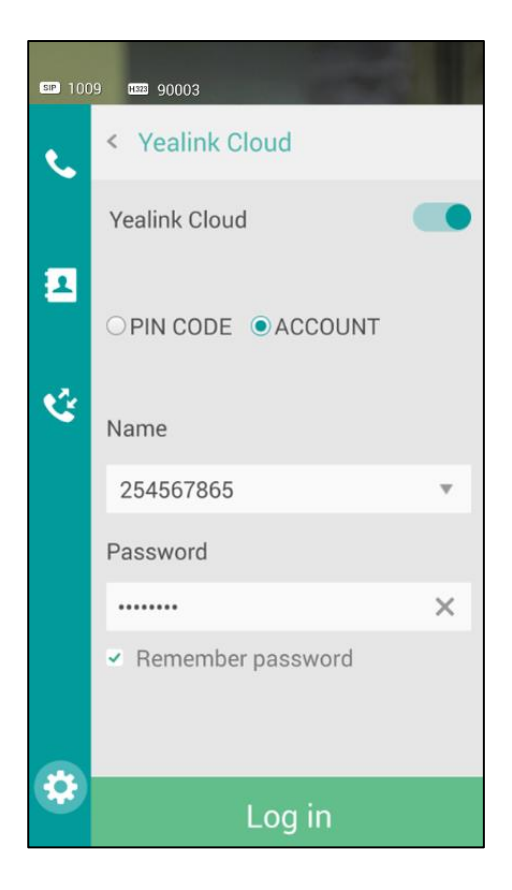

7. Tap Log in.

### **Signing out of Cloud Account**

To sign out of the cloud accounts:

- 1. Tap 🔅 ->Yealink Cloud.
- 2. You can do one of the followings:
  - Swipe the Yealink Cloud switch left to Off.
     The Yealink Cloud is on by default.

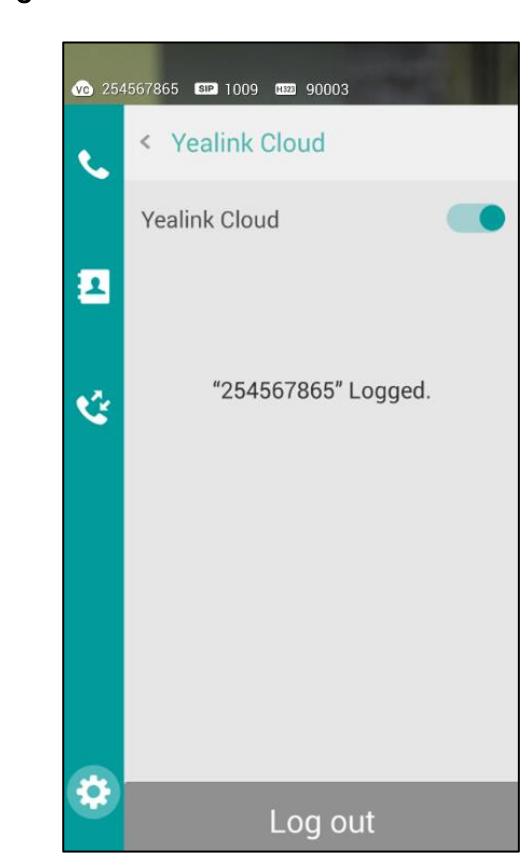

A dialog box pops up to ask if you confirm to determine the exit cloud account, shown as below:

| Exit the clou | ud account? |
|---------------|-------------|
| no            | yes         |

3. Tap yes to exit the cloud account.

You can also tap **no** to cancel the operation.

Tap **Log out**.

\_

### **Troubleshooting**

This chapter provides general troubleshooting information to help you solve problems you might encounter when using Yealink web management service.

### **Troubleshooting Solutions**

This chapter provides general troubleshooting solutions to help you solve the problems you might encounter when using your VC Cloud management service.

If problems you encounter are not mentioned in this chapter, you can contact your cloud system administrator, distributor or Yealink FAE.

### **General Issues**

### Why does web page prompt error message when you enter data?

• Check whether the data follow the rules.

The rules are as following:

- About password, the number of password ranges from 8 to 32, it must be the combination of numbers and letters. The characters are case sensitive.
   If you use Internet Explorer 11 or newer version, you can long-click 

   to show the password in plaintext.
- About emails, <, >, ", ', & are illegal characters, the correct format of email address is <user>@<domain.com/IP address>. For example,
   Jane@yealink.com. The characters are case-insensitive. The max length of email address is 128.

When you use the email to log into the Yealink web management service, the characters are case sensitive.

- About names, the max length of name is 64.
- About extension, it can only be 4 digits.
- About company, the max length of company is 128.
- About the license number, it contains 24 characters. The characters are case-insensitive.

#### Why do you fail to add cloud accounts?

• Check whether the network of the local is available.

- Check whether the quantity of cloud accounts reaches the limit.
- Check whether the cloud account information is correct.
- Check whether the license has expired.

### Why do you fail to send emails to cloud accounts?

• Check whether the email address is valid.

### Why do not cloud accounts receive emails?

- Ask cloud accounts to check spam folders.
- Contact the enterprise staff in IT department to check the back-end server, the back-end server may intercept emails.

### Why does the Yealink web management service go back to the login page?

- Check whether the page has been idle more than 30 minutes.
- Check whether you log into multiple Yealink web management service using one account in the same browser.

# Index

#### Α

About This Guide v Activating Cloud Enterprise Accounts 15 Adding Cloud Accounts 25 Adding Cloud Accounts Manually 25

#### В

Basic Operation 9

#### С

Cloud Account Management 25

#### Ε

Editing Cloud Accounts Details 38 Editing Cloud Accounts Information 38 Editing Information 20 Editing Password 19 Entering Personal Information 19

#### F

Forgetting Password 14

#### L

Importing Cloud Accounts 27 In This Guide v

#### L

Licenses Management 14 Login 13 Logout 23

#### Ρ

Password Management 17 Personal Information Management 20 Registering Cloud Enterprise Account12Removing Cloud Accounts45Resetting Password41Resetting Pincode43

#### S

Searching for Cloud Accounts 45 Sending Emails to Cloud Accounts 31 Signing In and Out of Endpoints 49 Signing In and Out of SIP VP-T49G IP Phone 51 Signing In and Out of Yealink VC Desktop 54 Signing In and Out of Yealink VC Mobile for Android 58 Signing In and Out of Yealink Video **Conference Systems** 49

#### Т

Table of ContentsviiTroubleshooting49Troubleshooting Solutions63

#### U

Using Yealink Web Management Service 25

#### V

Viewing Cloud Accounts Details 30 Viewing Failed Email List 36 Viewing Information 20 Viewing License Information 16 Visiting Yealink Web Management Service 11

#### Y

Yealink VC Cloud Management Service 9